# Oracle APEX

# Application Development Foundations nera - prevod studentskog materijala jul 2017

### 1-1 Pregled kursa

- 1-1 uvod
- 1-2 oracle apex
- 2-1 SQL Workshop
- 2-2 kreiranje db aplikacija
- 3-1 rad sa stranama
- 3-2 razvoj izveštaja
- 3-3 interaktivni izveštaji
- 3-4 interaktivne mreže
- 4-1 formulari
- 4-2 kontrola strane
- 4-3 izračunavanje, procesi i validacija
- 5-1 navigacija
- 5-2 teme
- 5-3 sigurnost
- 6-1 dodavanje strane
- 6-2 dinamičke akcije i dodaci
- 6-3 migracije između okruženja

Minimum potrebnog znanja: osnovno poznavanje SQL, osnovno poznavanje PL/SQL (HTML) i upućenost u rad sa Web aplikacijama

# 1-2 Početak rada sa Oracle APEX (Oracle Application Express)

APEX je Oracle db alat za razvoj web aplikacija.

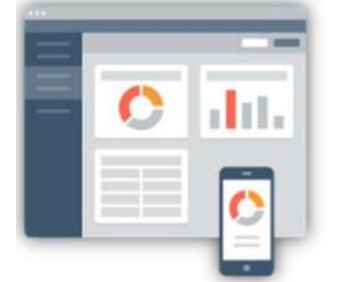

Develop desktop and mobile web apps

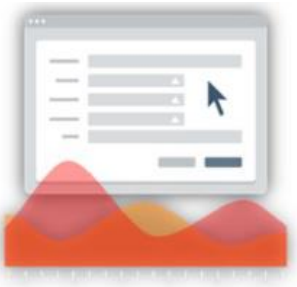

Visualize and maintain database data

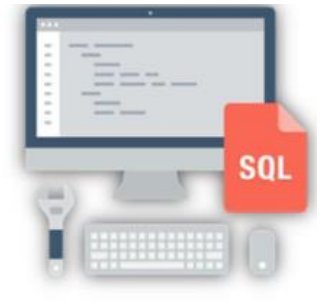

Leverage SQL Skills and database capabilities

Omogućava dizajn, razvoj i pokretanje db aplikacija korišćenjem samo veb pregledača. Koristi se za izgradnju desktop i mobilnih aplikacija za Oracle DB.

Korišćenjem APEX mogu se brzo kreirati izveštaji, forme, mape, kalendari za db. Sa APEX se korišćenjem pregledača i URL za pristup razvojnom okruženju ili sa URL i korisničkim pristupom za pokretanje plikacije. Nije potreban nikakav dodatni softver. Ako već postoji instalirana Oracle db, već je instalirana neka od verzija APEX. Od 2004. godine, APEX se automatski pridružuje sa Oracle db. Aplikacija napravljena u APEX ne traži posebne skripte da bi se koristila u praksi. Takva aplikacija automatski se razvija zajedno sa db. Aplikacija se može pomerati po Oracle db cloud service.

| https://                                 |                                                       | https://                                                  |
|------------------------------------------|-------------------------------------------------------|-----------------------------------------------------------|
| App Development IDE<br>is a web browser. | App definitions are stored<br>in the database as meta | Page generation is efficient<br>with only one request and |
| No client software                       | data.<br>Declarative - No code                        | Data processing done in the                               |

Pregledač šalje URL zahtev koji se prevodi u APEX PL/SQL poziv. Pošto db procesira PL/SQL rezultat se šalje nazad pregledaču u vidu HTML. Pošto se sesije sa aplikacijom uređuju unutar APEX, ne koriste konekciju sa db čime se minimalno opterećuje procesor.

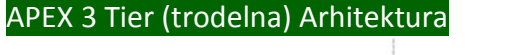

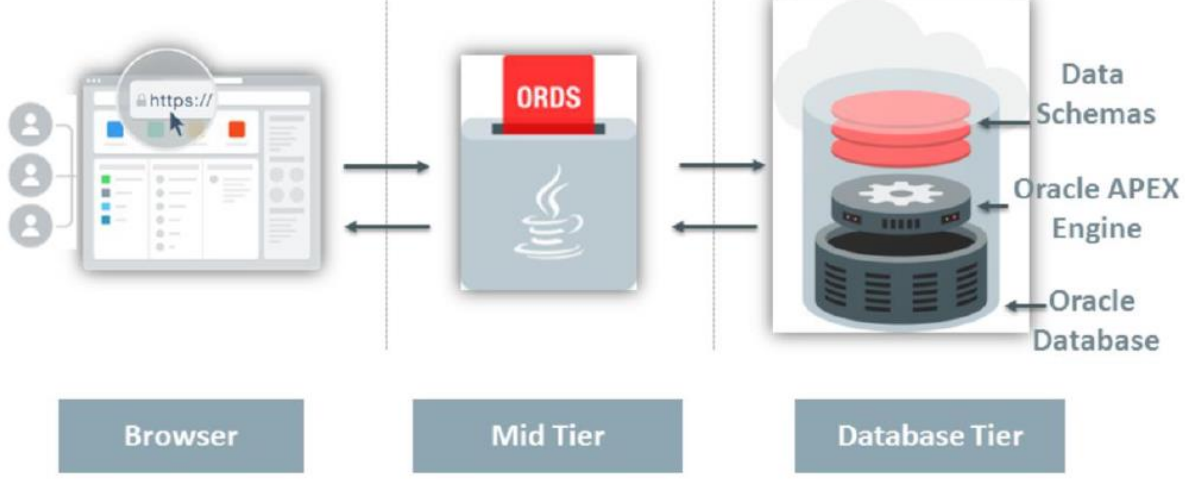

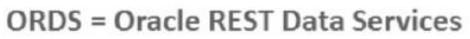

APEX arhitektura traži neki oblik Web servera za prosleđivanje zahteva između klijent Web pretraživača i APEX endžina.

Web server opcije uključuju:

- 1 ORACLE REST Data Services (ORDS) : to je alat zasnovan na Java programskom jeziku koji je potpuno podržan od strane Oracle WebLogic Server, Oracle Glassfish Server i Tomcat
- 2 Embedded PL/SQL Gateway (EPG) : radi sa Oracle XML DB Protocol Server unutar Oracle db i uključuje usluge jezgra mod\_plsql
- 3 Oracle HTTP Server (Apache) : zajedno sa mod\_plsql plugin se može smestiti na istu ili odvojenu fizičku mašinu kao i db. Ali mod\_plsql od Oracle HTTP Server 12c je napušten.

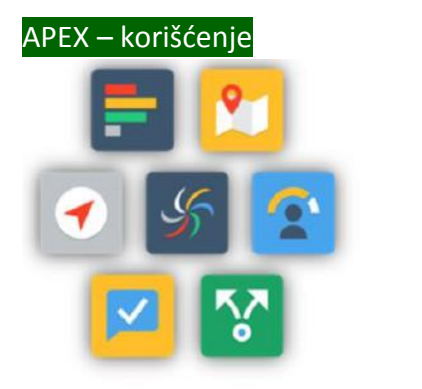

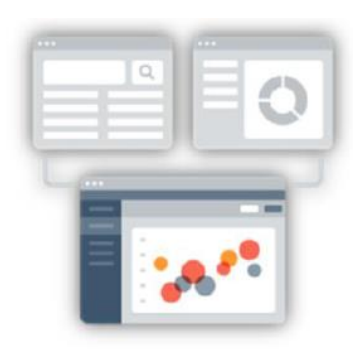

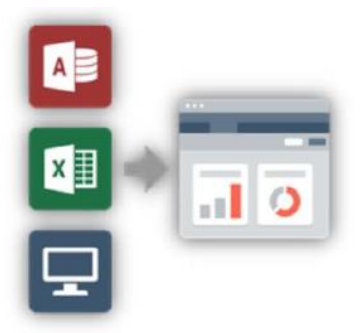

Developing opportunistic & self service web apps Extending enterprise application solutions

Migrating file based and client server apps to the web

APEX se koristi za pravljenje samostalnih web aplikacija koje koriste svi zaposleni u jednoj firmi, za proširenje aplikacionih rešenja, za migraciju fajl i klijent-server aplikacija APEX-Koncepti

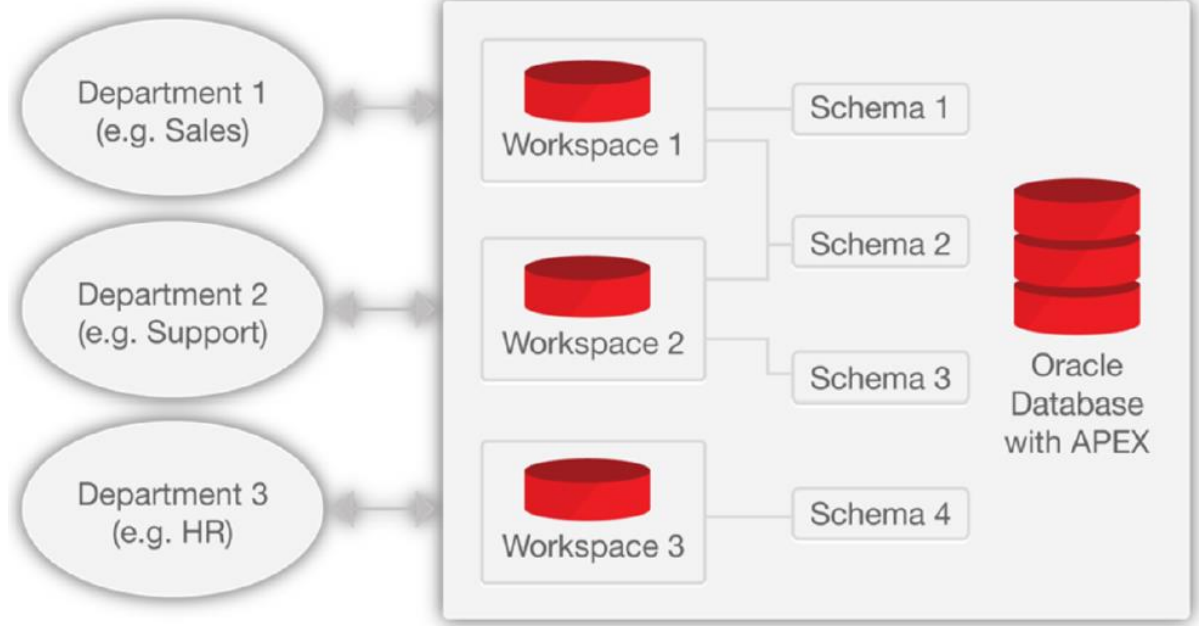

## WORKSPACE

Workspace je logički radni prostor koji je pridružen jednoj ili više Oracle db šemi. Šema čuva db objekte koje programer kreira unutar aplikacije. Workspace omogućava da više korisnika rade unutar iste APEX instalacije a da čuvaju svoje objekte, podatke i aplikacije. Svaki workspace ima svoj jedinstveni ID i ime.

Aplikacija: Aplikacija je HTML interfejs koji postoji na vrhu db objekta kao što su tabele ili procedure. Korišćenje APEX, kreira se i db aplikacija i Websheet aplikacija. Glavna razlika između ova dva tipa je kome su namenjene. Dok su db aplikacije razvijene od strane programera aplikacija, websheet aplikacije kreiraju krajnji korisnici bez znanja programiranja. U ovom kursu je cilj stvoriti db aplikaciju.

Korisničke uloge: korisnici APEX se dele po četiri različite uloge na

- 1 krajnje korisnike koji nemaju pristup razvoju ili administrativnim kmogućnostima; ne mogu se upisati na workspace i kreirati aplikaciju; mogu samo da startuju postojeću db ili websheet apliakciju
- 2 programeri (developers) kreiraju i edituju aplikacije
- 3 administratori workspace izvode administratorske zadatke specifične za workspace poput rada sa korisničkim nalozima, praćenje workspace aktivnosti i pregled log fajlova
- 4 instance administratori upravljaju svim pristupnim instancama korišćenjem APEX Servis aplikacija; oni upravljaju workspace omogućavajući, konfigurišući i upravljajući postavkama instanci i sigurnosnim opcijama

## Logovanje na Workspace

| Oracle Application Express                                                                               |
|----------------------------------------------------------------------------------------------------|
| 🗎 demo 🥥                                                                                                 |
| 옷 demo 🥥                                                                                                 |
| ۹                                                                                                    |
| Sign In                                                                                                  |
| Reset Password Request a Workspace                                                                       |
| Deutsch - English - Español - Français - Ballano - Portugués (Brasil) -<br>中文 (原微) - 中文 (英作) - 日本語 - 한국어 |

Unosi se URL APEX (<u>http://<hostname>:<port>/apex</u>) u adresnu liniju pretraživača.

U strani za dijalog se unosi ime workspace, username i lozinka.

U APEX se može ulogovati ili kao workspace administrator ili kao programer (developer).

Prilikom prvog logovanja traži se promena workspace lozinke.

| ORACLE      | App Builder 🕑 | SQL Workshop 🕑 | Team Development 😒 | Packaged Apps  | Q                            | $\mathcal{P}_0 \sim$                                                     | 0~                                                                  | @~                                            |
|-------------|---------------|----------------|--------------------|----------------|------------------------------|--------------------------------------------------------------------------|---------------------------------------------------------------------|-----------------------------------------------|
|             |               |                |                    |                | Ab                           | out                                                                      |                                                                     |                                               |
| App Builder | squ           | Workshop 1     | Team Development   | Packaged Apps  | Ap<br>We<br>too<br>cre<br>We | plication E<br>eb applicat<br>of that lets<br>sate applica<br>eb browser | press is a<br>ion develo<br>you share<br>ations. Usir<br>and limite | rapid<br>pment<br>data and<br>ng only a<br>ed |
| lop Apps    |               | Top Users      | News and           | i Messages 🛛 + | > car<br>ap<br>sec           | ogramming<br>n develop a<br>plications t<br>cure.<br>am More             | nd deploy<br>hat are fas                                            | it and                                        |
|             |               |                |                    |                | Da                           | ishboard                                                                 |                                                                     |                                               |
|             |               |                |                    |                |                              | 24                                                                       |                                                                     | 363                                           |
|             |               |                |                    |                | A                            | pplications                                                              |                                                                     | ables                                         |

Ovo je Workspace home page. APEX okruženje se sastoji od 4 komponente: App Builder, SQL Workshop, Team Development, Packaged Apps.

|                       | App Builder 📀 SQL Workshop 😒 1 | eam Development 🕑 🛛 Packaged Apps 😒 |                     | Q &~ @~ Q~                                                                                                    |
|-----------------------|--------------------------------|-------------------------------------|---------------------|----------------------------------------------------------------------------------------------------|
|                       |                                |                                     |                     | About                                                                                                    |
| Create                | Import                         | Cashboard                           | Workspace Utilities | Application developers use<br>wizards to declaratively<br>assemble applications organized<br>by page. Session state is<br>transparently managed. Click the<br><b>Create</b> button to create an<br>application.<br>Learn More |
| Qv                    | Go 88 € Actions ∨              |                                     | Reset Create >      | Recent                                                                                                    |
| Order<br>Management - | Projects<br>278                | HARDWARE<br>291                     | Projects            | 278 Projects                                                                                                    |
| WSII<br>246           | PR                             | HA                                  | PR                  | 475 Sample Interactive Grids                                                                                                    |
| Sample Interactive    | Projects                       | Sample Projects                     | Sample Database     | 460 Projects                                                                                                    |
| Grids<br>475          | PR 482                         | 491                                 | Application<br>499  | 482 Projects                                                                                                    |
|                       |                                |                                     | -                   | 499 Sample Database                                                                                                    |

App Buildor

Programeri koriste App Builder za kreiranje strana koje čine APEX aplikaciju. Najviše vremena programeri provode u App Builder-u u definisanju, ojačavanju i održavanju aplikacija.

| URALLE                                                                                    |                                           |                                                      |                                                           |                               |                                              |                   |                |                |                                  |                 |                |         |
|-------------------------------------------------------------------------------------------|-------------------------------------------|------------------------------------------------------|-----------------------------------------------------------|-------------------------------|----------------------------------------------|-------------------|----------------|----------------|----------------------------------|-----------------|----------------|---------|
| App Builder 🕑 SQL Works?                                                                  | op 🕑 🛛 Team Develo                        | pment 🕑                                              | Packaged Apps                                             |                               | y, w                                         | Vorkshop          | - Team         | Development    | <ul> <li>Packaged App</li> </ul> | 0               |                |         |
|                                                                                           | _                                         | -                                                    | _                                                         |                               | - 1                                          |                   |                |                | s                                | thema CH        | <b>MITANYA</b> | ×       |
|                                                                                           |                                           |                                                      | ر کار                                                     |                               | Row                                          | es 10             |                | *              | Cear Command                     | Find Table      | les            | Save    |
| 9-                                                                                        |                                           | 04                                                   | <i>•</i>                                                  |                               |                                              |                   |                |                |                                  |                 |                |         |
| Object Browser SQL C                                                                      | ommands SQL !                             | icripts                                              | Utilities                                                 | RESTful Servi                 | ices                                         |                   |                |                |                                  |                 |                |         |
|                                                                                           |                                           |                                                      |                                                           |                               |                                              |                   |                |                |                                  |                 |                |         |
| Recently Created Tables                                                                   |                                           | Recent S                                             | QL Commands                                               |                               |                                              |                   |                |                |                                  |                 |                |         |
| Recently Created Tables                                                                   | 2 weeks ago                               | Recent S                                             | QL Commands<br>PROJECT_LEAD "Lead",                       | 4 w                           | veeks                                        |                   |                |                |                                  |                 |                |         |
| Recently Created Tables<br>EBA_COMP_MATRIX_PRODUCT<br>EBA_COMP_PRODUCTS                   | 2 weeks ago<br>2 weeks ago                | Recent S<br>SELECT ID,<br>NAM.,                      | QL Commands<br>PROJECT_LEAD "Lead",                       | 4 v                           | weeks<br>ago Des                             | scribe 1          | laved SQL      | History        | •                                |                 |                |         |
| Recently Created Tables<br>EBA_COMP_MATRIX_PRODUCT<br>EBA_COMP_PRODUCTS<br>EBA_COMP_LINKS | 2 weeks ago<br>2 weeks ago<br>2 weeks ago | Recent S<br>SELECT ID,<br>NAM<br>SELECT ID,<br>NAME  | QL Commands<br>PROJECT_LEAD "Lead",<br>PROJECT_LEAD LEAD, | 4 w<br>4 w                    | weeks<br>ago<br>weeks<br>ago                 | scribe 1          | aved SQL       | History        | •/                               |                 |                |         |
| Recently Created Tables<br>EBA_COMP_MATRX_PRODUCT<br>EBA_COMP_PRODUCTS<br>EBA_COMP_LINKS  | 2 weeks ago<br>2 weeks ago<br>2 weeks ago | Recent SI<br>SELECT ID,<br>NAM<br>SELECT ID,<br>NAME | QL Commands<br>PROJECT_LEAD "Lead",<br>PROJECT_LEAD LEAD, | 4 m<br>4 m<br>EMPNO           | veeks<br>ago<br>veeks<br>ago<br>ENAM         | scribe 1<br>NE    | laved SQL      | History        | HIREDATE                         | SAL             | сомм           | DEPTNO  |
| Recently Created Tables<br>EBA_COMP_MATRIX_PRODUCT<br>EBA_COMP_PRODUCTS<br>EBA_COMP_LINKS | 2 weeks ago<br>2 weeks ago<br>2 weeks ago | Recent S<br>SELECT ID,<br>NAM<br>SELECT ID,<br>NAME  | QL Commands<br>PROJECT_LEAD "Lead",<br>PROJECT_LEAD LEAD, | 4 vi<br>4 vi<br>EMPNO<br>7839 | veeks<br>ago<br>veeks<br>ago<br>ENAM<br>KING | scribe 1<br>NE PR | JOB<br>ESIDENT | History<br>MGR | HIREDATE<br>11/17/1981           | <b>SAL</b> 6000 | сомм           | DEPTING |

SQL Workshop omogućava alate za pregled i upravljanje db objektima i podacima. SQL Workshop je ponekad jedini način da programeri održavaju db objekte pošto ne bi imali direktan pristup šemama preko SQL\*Net, posebno ako koriste hosted servise.

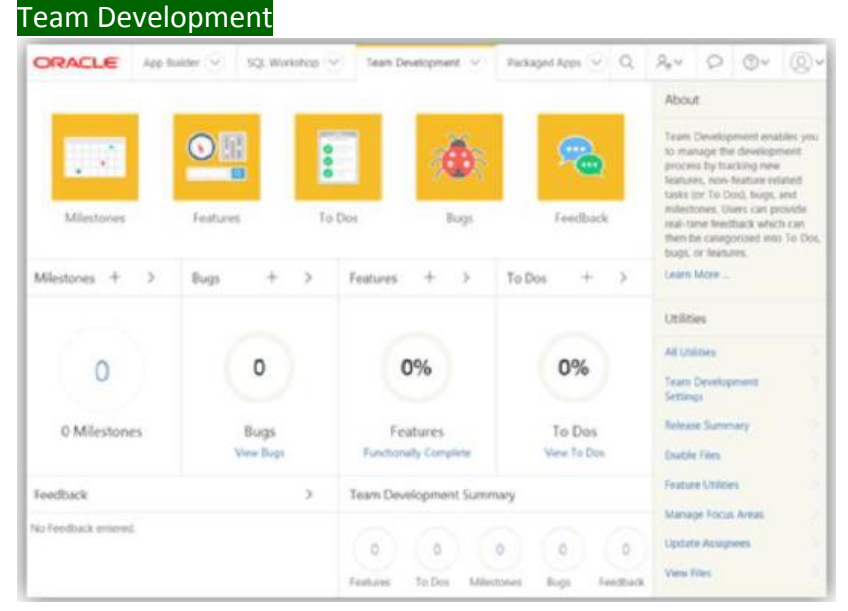

Team Development omogućava upravljanje punim životnim ciklusom razvoja aplikacije. Features, To-Dos i Bugs se mogu dodeliti posebnim aplikacijama i stranama. Packaged Apps

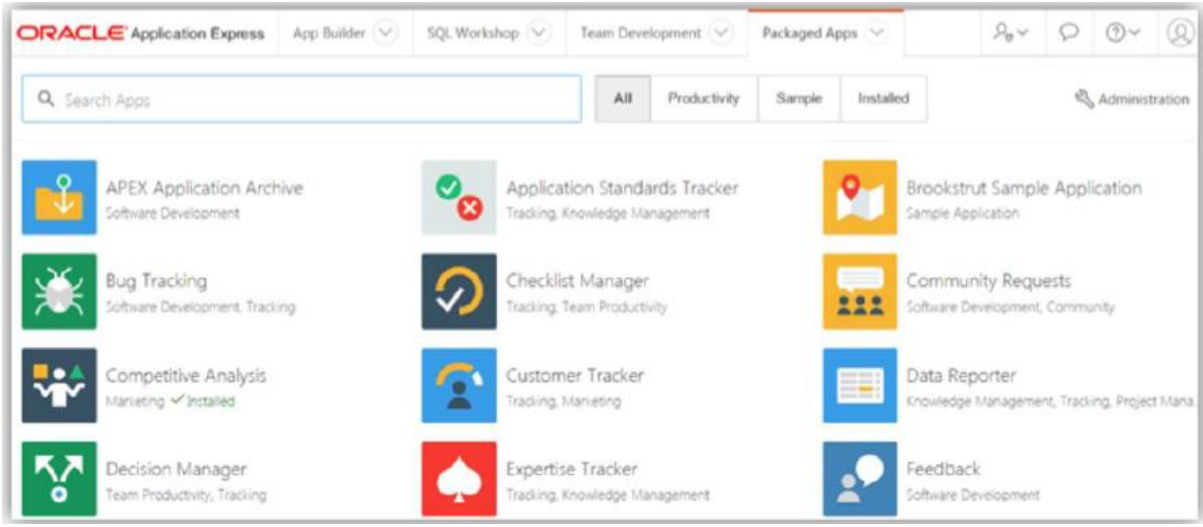

Packaged Apps je niz aplikacija za povećanje biznis produktivnosti. Ova rešenja se mogu koristiti kao krajnje aplikacije i kao takve su podržane od Oracle. Unutar njih se nalaze i primeri aplikacija koje demonstriraju glavne mogućnosti APEX.

#### Instalacija Packaged App

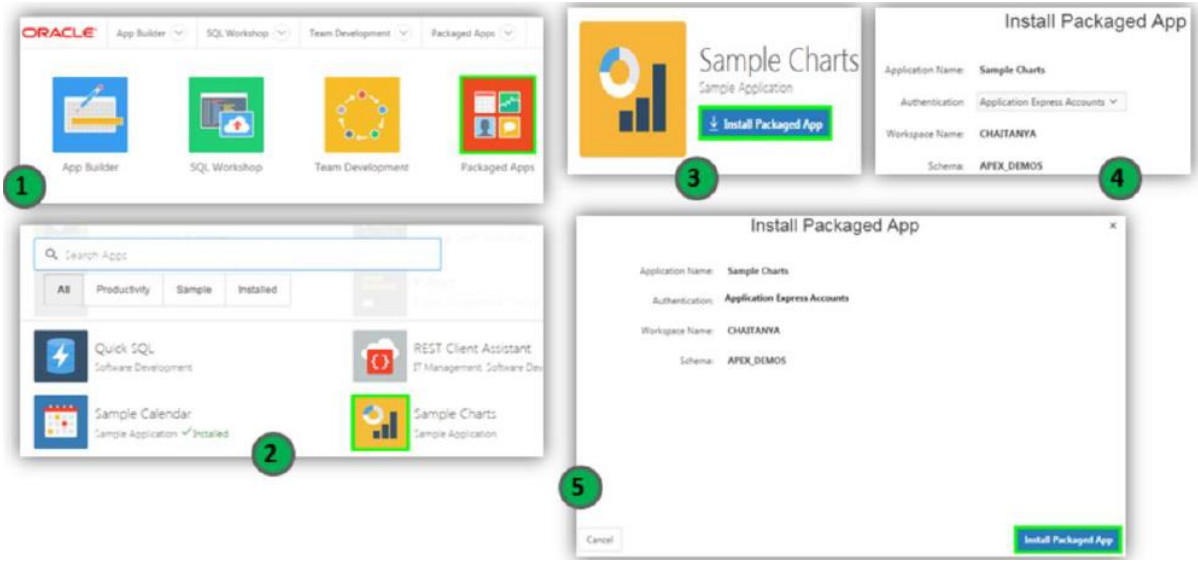

- 1 logovati se na APEX Workspace; klik na Packaged Apps
- 2 sa liste aplikacija, izabrati packaged aplikaciju koja se želi instalirati (npr Sample Charts)
- 3 klik na Inbstall Packaged App za inicijalizaciju procesa instaliranja aplikacije
- 4 prihvatiti difolt za autentifikaciju i klik na next
- 5 klik na install Packaged App, aplikacija se instalira na workspace

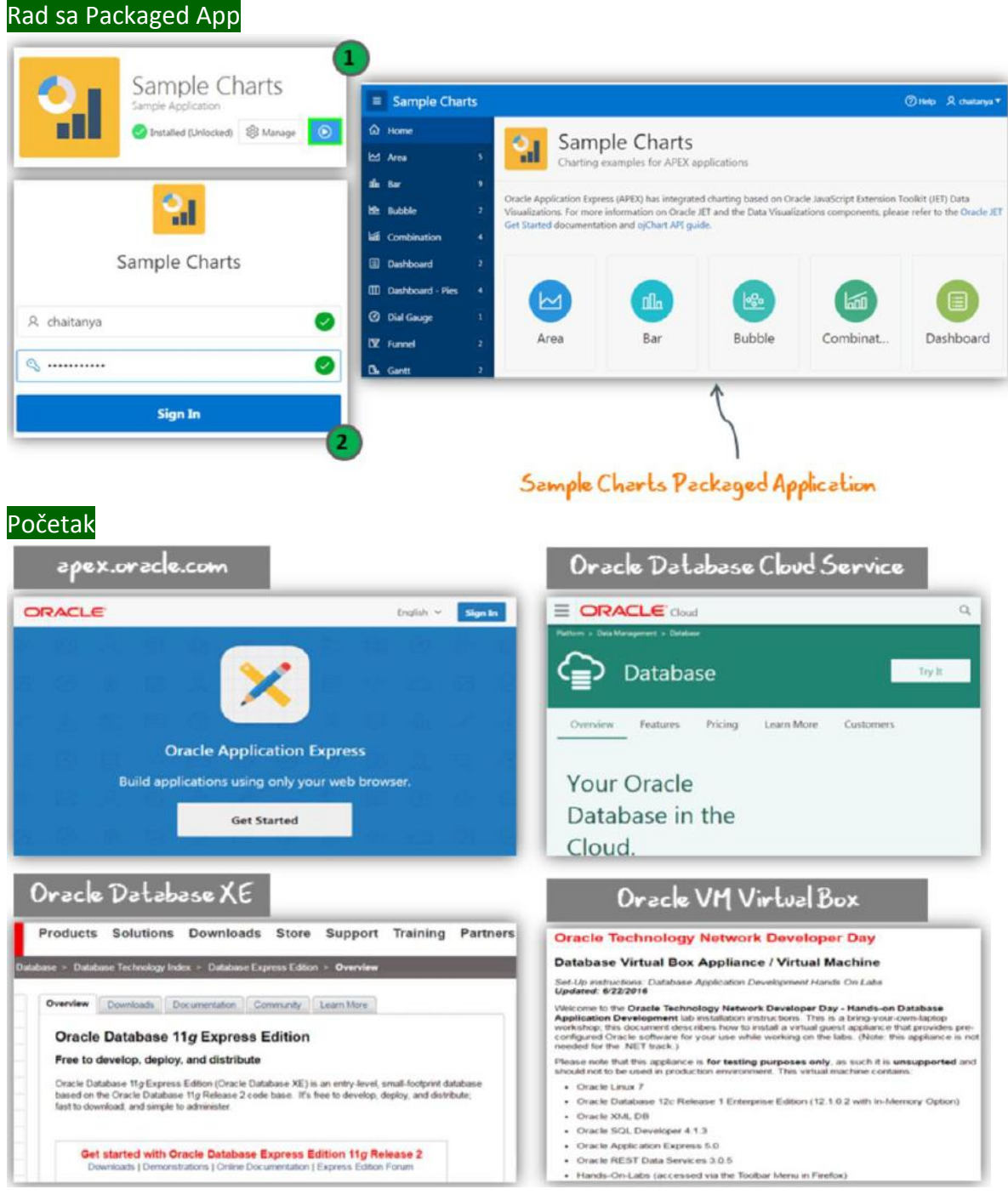

Prvo je neophodno dobiti APEX workspace. Postoji nekoliko načina za to: apex.oracle.com – zatražiti workspace na 'development only' servisu za evaluaciju tehnologija

Oracle Database Cloud Service – zatražiti servis pa kada se dobije dobija se i pristup APEX Oracle Database 11g Express Edition – download Oracle XE i instalirati db pa download poslednju verziju APEX i slediti uputstva

Oracle VM Virtual Box – download virtuelni boks pa importovati Database Application Development Appliance koja uključuje Oracle Database 12c, APEX itd

# SQL Workshop omogućava korišćenje alata za pregled i upravljanje db objektima. Pristup SQL Workshop komponentama

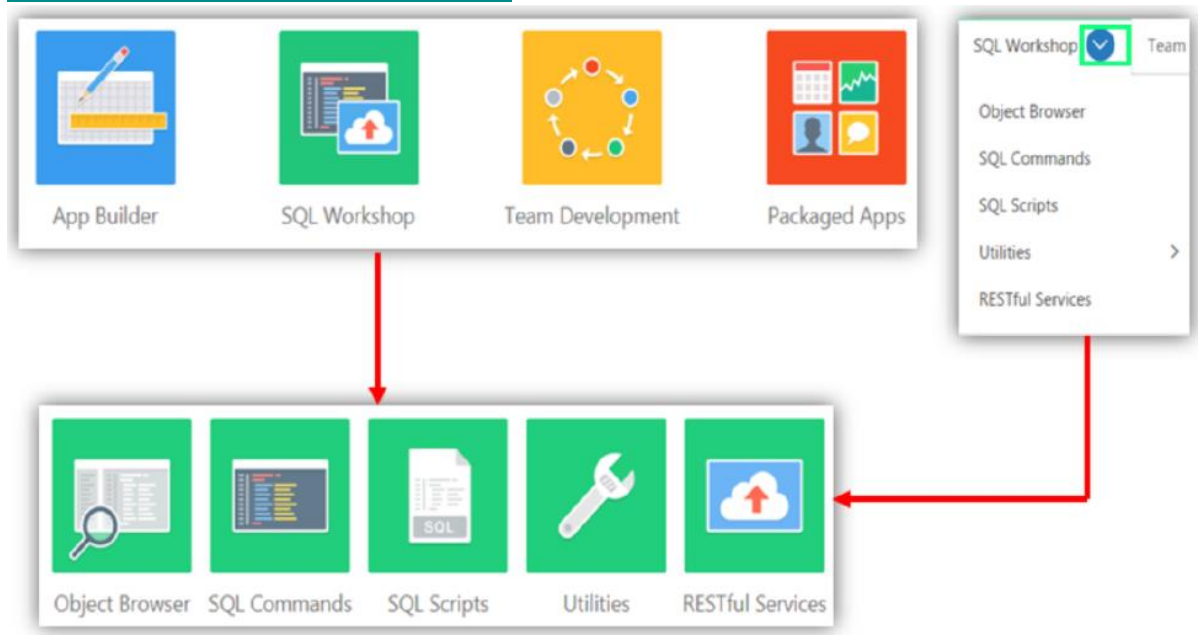

Iz APEX glavne strane (home page) može se pristupiti SQL Workshop na dva načina: klik na SQL Workshop ikonu i izbor komponenti kojoj se želi pristupiti ili klik na strelicu nadole na SQL Workshop tabu a zatim izbor komponente za pristup

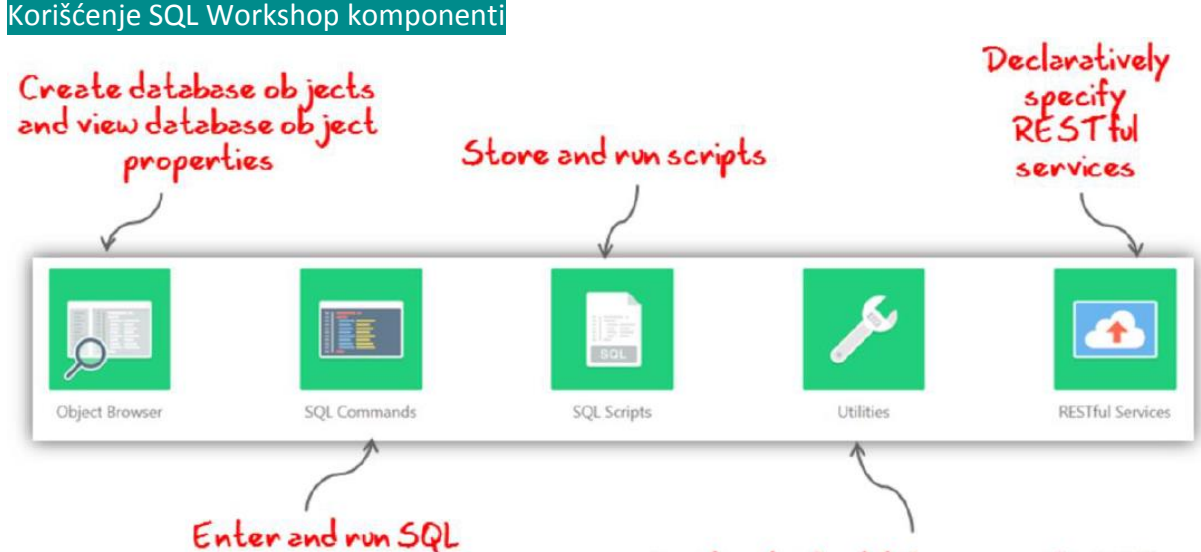

Load and unload data, generate DDL

Object Browser omogućava programerima da pregledaju, kreiraju i edituju objekte u db SQL Commands se koristi za kreiranje, editovanje, pregled, startovanje i brisanje db objekata; može sadržati SQL iskaze ili PL/SQL blokove

SQL Scripts je set SQL komandi koje su sačuvane kao fajl u SQL Scripts; može sadržati jednu ili više SQL iskaza ili PL/SQL blokova; koriste se za kreiranje, editovanje, pregled, startovanje i brisanje db objekata.

Utilities se koriste za kreiranje SQL upita (queries), učitavanje i skidanje podataka sa Oracle db, generisanje DDL, pregled izveštaja o objektima, uređivanje User Interface Defaults, obnavljanje izbačenih db objekata, upoređivanje šema, monitoring db i pregled detalja o db

RESTful Services omogućavaju deklarativnu specifikaciju tih servisa koji se koriste za pristup db. Ovi servisi rade sa Oracle REST Data Services (ranije zvani kao Oracle Application Express Listener) da bi omogućili pristup tim servisima. Ove komponenete pomažu u kreiranju, editovanju brisanju RESTful servisa. Ako administrator instanci je onemogućio RESTful servise za APEX instancu, RESTul servisi nisu dostupni za tu instancu i RESTful Services ikona se neće prikazati.

| _                             | Obj     | ject       | Selectio      | on Pane             |                |           |         |          |          |           |             |     |
|-------------------------------|---------|------------|---------------|---------------------|----------------|-----------|---------|----------|----------|-----------|-------------|-----|
| 1 Object Browser              |         |            |               |                     |                |           |         | Sch      | ema AP   | EX_DEMOS  | 0           | 0   |
| Tables O                      |         |            |               |                     | DEMO_OR        | DERS      |         |          |          |           |             | + > |
| 85                            | Table   | Data       | Indexes Mo    | del Constraints     | Grants Statis  | tics UI D | efaults | Triggers | Depend   | encies 50 | Şr.         |     |
| ADEVS ACI                     | Add     | Column     | Modify Column | Rename Column       | Drop Column    | Rename    | Com     | Drop     | Truncate | Createl   | coluo Table |     |
| APEXS WS FLES                 |         | Column     | mouly column  | Nename Column       | Drop Column    | Nename    | copy    | Diop     | Trancate | Create    | ookup rabie |     |
| APEXS_WS_HISTORY              |         | Column     | Name          |                     | Data Type      |           |         | Nullable |          | Default   | Primary     | Key |
| APEX\$_W\$_LINKS              | ORDER   | ID         |               | NUMBER              |                |           |         | No       |          |           | 1           |     |
| APEX\$_WS_NOTES               | ORDER   |            |               | NUMBER              |                |           |         | NO       |          |           |             |     |
| APEX\$_WS_ROWS                | CUSTO   | MER_ID     | 1             | NUMBER              |                |           |         | No       |          |           |             |     |
| APEX5_W5_TAGS                 | ORDER   | TOTAL      |               | NUMBER(8,2)         |                |           |         | Yes      |          |           |             |     |
| APEX\$_W5_WE8PG_SECTIONS      | ORDER   | TIMESTAN   | MP            | TIMESTAMP(6) WITH L | OCAL TIME ZONE |           |         | Yes      |          |           |             |     |
| APEX\$_WS_WEBPG_SECTION_HISTC | LIFTO A |            |               | VARCUAR3(100)       |                |           |         | W        |          |           |             |     |
| DEMO_CONSTRAINT_LOOKUP        | LUSER_F | 64ME       |               | VARCHAR2(100)       |                |           |         | res      |          |           |             |     |
| DEMO_CUSTOMERS                | TAGS    |            | 1             | VARCHAR2(4000)      |                |           |         | Yes      |          |           | *           |     |
| DEMO_ORDERS                   | Downlo  | ad   Print |               |                     |                | 1         |         |          |          |           |             |     |
| DEMO_ORDER_ITEMS              |         |            |               |                     |                |           | -       |          |          |           |             |     |
| DEMO_PRODUCT_INFO             |         |            |               |                     |                |           |         |          |          |           |             |     |
| DEMO_STATES                   |         |            |               |                     |                |           |         |          |          |           |             |     |
| DEMO_TAGS                     |         |            |               |                     |                |           | Del     | silos    | 100      |           |             |     |
| DEMO_TAGS_SUM                 |         |            |               |                     |                |           | rei     | ren be   |          |           |             |     |
| DEMO_TAGS_TYPE_SUM            |         |            |               |                     |                |           |         |          |          |           |             |     |

Object Browser omogućava programerima da pregledaju, kreiraju i edituju objekte u db. Za pristup Object Browser-u, na Workshop glavnoj strani klik SQL Workshop, klik na Object Browser.

Object Browser strana je podeljena na dva dela:

Upravlianie Database Objects with Object Browser

- Object Select Pane: ovaj deo se prikazuje na levoj strani strane; on lista db objekte izabranog tipa unutar trenutne šeme. Dalje se mogu suziti rezultati filtriranjem pomoću imena objekta
- Detail Pane: ovaj deo se prikazuje na desnoj strani; prikazuje detaljne informacije o izabranim objektima

Za pregled detalja o objektima, izaberi objekat u Object Selection pane. Klik na tabs na vrhu Detail pane za pregled dodatnih detalja o trenutnom objektu. Za editovanje objekta, klik na odgovarajuće dugme. Grafika prikazuje DEMO\_ORDERS tabelu koja je izabrana i detaljne informacije o ovoj tabeli na Detail pane.

Kreiranje Database Object

|                   |             | Create Ta           | ble       |       |             |          |      |
|-------------------|-------------|---------------------|-----------|-------|-------------|----------|------|
| + ~<br>Table      | Columns     | e Name              | °         |       |             |          |      |
| View              |             | Preserve Case       |           |       |             |          |      |
| Index             | Column Name | Туре                | Precision | Scale | Not<br>Null | Identity | Move |
| Sequence          | •           | - Select Datatype - | •         |       |             |          | ~~   |
| Туре              |             | - Select Datatype - | •         |       |             |          | ~~   |
| Package           |             | - Select Datatype - | •         |       |             |          | ~~   |
| rocedure          |             | - Select Datatype - | •         |       |             |          | ~~   |
|                   |             | - Select Datatype - | •         |       |             |          | ~~   |
| unction           |             | - Select Datatype - | •         |       |             |          | ~~   |
| rigger            |             | - Select Datatype - | •         |       |             |          | ~~   |
| Database Link     |             | - Select Datatype - | •         |       |             |          | ~~   |
| Materialized View | Add Column  |                     |           |       |             |          |      |
| Synonym           | Cancel      |                     |           |       |             | Next >   |      |

Da bi se kreirao db objekat koristi se Create Database Wizard. Kada se izabere objekat, set tabova i dugmića se pojavljuje na vrhu Detail pane.

Za kreiranje objekta:

- klik na Create ikonu (+), smeštenu u desnom uglu Detail pane
- iz liste tipova objekata, izabrati tip objekta koji se želi kreirati. Pratiti instrukcije

|       |               |                               |                      | EBA_DEMO_I                 | R_PROJECTS                              |                |             |                    |        |            | + ~       |
|-------|---------------|-------------------------------|----------------------|----------------------------|-----------------------------------------|----------------|-------------|--------------------|--------|------------|-----------|
| fable | Data In       | ndexes Model Constraints      | Grants Statistics UI | Defaults Triggers          | Dependencies SQL                        |                |             |                    |        |            |           |
| Query | Count R       | lows Insert Row               |                      |                            |                                         |                |             |                    |        |            |           |
| Data  |               |                               |                      |                            |                                         |                |             |                    |        |            |           |
| EDIT  |               | ID                            | ROW_VERSION_NUMBER   | PROJECT                    | TASK_NAME                               | START_I        | DATE END_D  | ATE ASSIGNED_TO    | COST   | BUDGET     | STATUS_ID |
| ø     | 8017338738    | 84023869925603495854243218439 | 3                    | Bug Tracker                | Measure effectiveness of<br>improved QA | 10/13/20       | 016 11/12/2 | 2016 Myra Sutcliff | 0      | 1500       | 1         |
| Ø     | 8017338738    | 84025078851423110483417924615 | 3                    | Migrate from SQL<br>Server | 12ommission SQL Server                  | 10/13/20       | 016 01/10/. | Al Bines           | 0      | 500        | 1         |
| Ø     | 8017338738    | Table Data Indexes /          | STATUS_LOOK          | tup<br>Is Statistics UI De | faults Triggers Depen                   | + ~<br>dencies | 016 02/04/  | 2017 Russ Saunders | 0      | 6000       | 1         |
|       | $\rightarrow$ | Query Count Rows Ins          | ert Row              |                            |                                         | _              | C TT A TTT  |                    |        | ~ <b>!</b> | tad       |
|       | <u> </u>      | Data                          |                      |                            |                                         |                | SIAIU       | fuer               | 156    | x uro      | CLEC      |
| 1     |               | EDIT                          | STATUS_ID            |                            | STATUS                                  |                |             | TRMO TR            | m<br>G | O TE       | D mr      |
| 10    | okua          | 8 1                           |                      | Pe                         | nding                                   | _              | EBA_I       |                    |        | ODE        | -15       |
| 1     | L             | 8 :                           | 2                    | 0                          | osed                                    | _              |             | tab                | e      |            |           |
| 5     | CDIE          | 8 1                           | 1                    | -                          | n-Hold                                  | - 1            |             |                    |        |            |           |
|       |               |                               |                      |                            |                                         |                |             |                    |        |            |           |

Korišćenjem Object Browser može se kreirati lookup table (tabela za pregled). Tabela za pregled je nova tabela koja se kreira izvlačenjem kolone iz postojeće tabele.

Nova PK kolona se kreira u novoj tabeli i FK je kreiran između izvorne tabele i nove tabele za pregled.

Primer pokazuje da nova tabela za pregled STATUS\_LOOKUP je kreirana izvlačenjem STATUS kolone iz postojeće EBA\_DEMO\_IR\_PROJECTS tabele. PK kolona u STATUS\_LOOKUP tabeli i FK

iz EBA\_DEMO\_IR\_PROJECTS su kreirani. Tabela za pregled sadrži kolonu koju je korisnik izabrao kada se kreira tabela (npr STATUS) kao i nova ID kolona (STATUS\_ID).

## Kreiranje Lookup Table: Koraci

|            |               |       | E             | A DEMO IR PR | OJECTS    |          |          |         | +~                                                                                                    |
|------------|---------------|-------|---------------|--------------|-----------|----------|----------|---------|----------------------------------------------------------------------------------------------------|
| Table Da   | ata Indexes M | lodel | Constraints   | Grants Stat  | istics UI | Defaults | Triggers | Dep     | ependencies SQL                                                                                                    |
| Add Colum  | Modify Column | 5 8   | tename Column | Drop Column  | Rename    | Сору     | Drop     | Trunc   | ncate Create Lookup Table                                                                                                    |
|            | Column Name   |       |               | Data Type    |           | Nullable |          | Default | It Primary Key                                                                                                    |
| D          |               |       | NUMBER        |              | Yes       |          |          |         | EBA_DEMO_IR_PROJECTS +                                                                                                    |
| ROW_VERSIO | DN_NUMBER     |       | NUMBER        |              | Ves       |          |          |         | Create Lookup Table                                                                                                    |
| PROJECT    |               |       | VARCHAR       | (30)         | Yes       |          |          |         | Callert the roturn usu usual like to reacte a look on table for The calented roturns will become a feasion law to the look on table |
| TASK_NAME  |               |       | VARCHAR       | 12(255)      | Yes       |          | ÷.       | _       | table.                                                                                                    |
|            |               |       |               |              |           |          |          |         | Schema: CHAITANYA                                                                                                    |
|            |               |       |               |              |           |          |          |         | Table Name: EBA_DEMO_IR_PROJECTS                                                                                                    |
|            |               |       |               |              |           |          |          |         | Show:      All Column Types                                                                                                    |
|            |               |       |               |              |           |          |          |         | VARCHAR Column Types                                                                                                    |
|            |               |       |               |              |           |          |          |         | Column: @ PROJECT - varchar2                                                                                                    |
|            |               |       |               |              |           |          |          |         | TASK, NAME - varchar2                                                                                                    |
|            |               |       |               |              |           |          |          |         | ASSIGNED_TO - varchar2                                                                                                    |
|            |               |       |               |              |           |          |          |         |                                                                                                    |
|            |               |       |               |              |           |          |          |         | Carcel Next >                                                                                                    |

Koraci za kreiranje tabele za pregled:

- 1. Iz dela objektne sekcije, izabrati tabelu iz koje se želi kreirati tabela za pregled. U delu za detalje, klik na Create Lookup Table dugme
- 2. Izabrati kolonu koja se želi koristiti za kreiranje tabele za pregled, next

|                                                                                        | Create Lookup Table                                            |                                             |                                                       |
|----------------------------------------------------------------------------------------|----------------------------------------------------------------|---------------------------------------------|-------------------------------------------------------|
|                                                                                        | Specify the new table you wish to create the selected column). | ate. This new table will store a normalized | l list of values (that is, a unique list of values in |
|                                                                                        | Schemac                                                        | CHAITANYA 💿                                 |                                                       |
|                                                                                        | Table Name:                                                    | EBA_DEMO_IR_PROJECTS                        | 6                                                     |
| Create Lookup Table                                                                    | Column to Normalize:                                           | STATUS ①                                    |                                                       |
| Confirming this request, creates a new table and adjusts your current table structure. | New Table Name                                                 | STATUS_LOOKUP                               | 0                                                     |
| Schema: CHAITANYA 💮                                                                    | New Sequence                                                   | STATUS_LOOKUP_SEQ                           | 0                                                     |
| Lookup table: STATUS_LOOKUP                                                            |                                                                | Preserve Case                               |                                                       |
| Table: EBA_DEMO_IR_PROJECTS 💿                                                          |                                                                |                                             | -                                                     |
| Lookup table primary key: STATUS_ID ③                                                  | < Cancel                                                       |                                             | Next>                                                 |
| Lookup based on Column: STATUS                                                         |                                                                |                                             |                                                       |
| Lookup table sequence: STATUS_LOOKUP_SEQ                                               |                                                                |                                             |                                                       |
| < Cancel                                                                               | Create Lookup Table                                            |                                             |                                                       |

- 3. Izmeniti ime tabele za pregled ili sekvence (opciono), next
- 4. klik Create Lookup Table

|                | App Builder 😔   | SQL Worksho            | op 🕑 🛛 Team De            | velopment 📀 | Packaged Apps | 3          |          |          |
|----------------|-----------------|------------------------|---------------------------|-------------|---------------|------------|----------|----------|
|                | T SQL Comm      | ands                   |                           |             |               | Schema 0   | HAITANYA | × (?)    |
| Command edito  | Autocor         | nmit Rows 1            | 0                         | ~           | Clear Command | ind Tables |          | Save Run |
|                | select * from   | emp where <u>sal</u> > | (select avg( <u>sal</u> ) | from emp);  |               |            |          |          |
|                | Results Exp     | lain Describe          | Saved SQL H               | listory     |               |            |          |          |
|                | EMPNO           | ENAME                  | JOR                       | MGR         | HIREDATE      | SAL        | сомм     | DEPTNO   |
| Commands       | 7839            | KING                   | PRESIDENT                 | *           | 11/17/1981    | 6000       | *        | 10       |
|                | 7698            | BLAKE                  | MANAGER                   | 7839        | 05/01/1981    | 2850       |          | 30       |
|                | 7782            | CLARK                  | MANAGER                   | 7839        | 06/09/1981    | 2450       | - 1      | 10       |
| Display Pane - | 7566            | JONES                  | MANAGER                   | 7839        | 04/02/1981    | 2975       | -        | 20       |
|                | 7788            | SCOTT                  | ANALYST                   | 7566        | 12/09/1982    | 3000       | -        | 20       |
|                | 7902            | FORD                   | ANALYST                   | 7566        | 12/03/1981    | 3000       | - 1      | 20       |
|                | 6 rows returned | in 0.00 seconds        | Download                  |             |               |            |          |          |

SQL Commands se koristi za kreiranje, editovanje, startovanje i brisanje db objekata. SQL komanda može sadržati SWL iskaze ili PLP/SQL blokove. SQL Commands glavna strana je podeljena na dve sekcije: komandni editor i displej pane. Komandni editor se koristi za izvršenje SQL konadi a displej za pregled izlaza, sačuvanih komandnih lista i lista istorije. Za izvršenje SQL komandi:

- izabrati SQL Workshop pa SQL Commands
- uneti SQL ili PL/SQL iskaz u editoru
- klik na Run dugme
- pregledati izlaz na Results tabu displeja
- klik na Download link za eksportovanje rezultata upita u vidu tabele (spreadsheet) (opciono)

## Kreiranje i startovanje SQL Scripts

| Application Buil | lder 🕑 SQL Workshop                                  | Теа            | m Development ( | Packaged Ap       | ps 🕑         |             |              |          |           |         |           |
|------------------|------------------------------------------------------|----------------|-----------------|-------------------|--------------|-------------|--------------|----------|-----------|---------|-----------|
| ↑ SQL Script     | s                                                    |                |                 |                   |              | (           |              |          |           |         |           |
| Q~               |                                                      | Go             |                 | ctions Y Dele     | te Checked U | ipload > Cr | eate >       |          |           |         |           |
| _                | Application Builder                                  | SQL W          | forkshop 🔗      | Team Development  | Packaged     | Apps 🕑      |              |          | 2         |         |           |
|                  | ↑ SQL Scripts SQL                                    | ript Editor    |                 |                   |              |             |              |          |           | L       |           |
|                  | Script Name Emp                                      | oloyee Salarie | Ş               | 0                 |              | Cancel      | Download     | Create   | Run       |         |           |
|                  | 5 0 0                                                | ↔ A…           |                 |                   |              |             |              |          | \$        | ~       |           |
|                  | 1 SELECT ename,jo<br>2 FROM emp<br>3 WHERE sal < 250 | b,sal<br>0;    |                 |                   |              |             |              |          |           | L       |           |
|                  |                                                      | 🔿 SQL Scri     | ipts            |                   |              |             |              |          |           |         |           |
|                  |                                                      | ٩~ [           |                 | <b>Go</b> 88      | Actions ~    |             | Delete Ch    | ecked Up | oload > C | reate > | Tasks     |
|                  |                                                      | Edi            | it Owner        | Name              | Created      | Updated By  | Updated 🖏    | Bytes    | Results   | Run     | Manage Re |
|                  |                                                      |                | CHAITANYA       | Employee Salaries | 23 hours ago |             | 23 hours ago | 47       | 0         | ۲       | Show Quot |
|                  |                                                      |                |                 |                   |              |             |              |          |           | 1 - 1   | Import    |

SQL Scripts se koriste za editovanje, kreiranje, startovanje i brisanje skrip fajlova. Koraci u kreirnju i startovanju SQL skripti:

- 1. Izabrati SQL Workshop pa SQL Scripts, klik na Create dugme
- 2. Uneti ime za Script Name. Uneti SQL iskaze, PL/SQL blokove koji se ćele uključiti u skriptu. Zapamtiti da SQL\*PLus komande se ignorišu tokom runtime. Klik na Create
- 3. SQL Scripts strana pokazuje listing novo sačuvanih skripti. Sada se može startovati ova skripta

Može se uploadovati skripta iz lokalnog fajl sistema:

- Izabrati SQL Workshop pa SQL Scripts
- klik na Upload dugme, pojavljuje se Upload Script dijalog
- klik na Browse da bi se locirala skripta koja se želi uplodovati. Opciono uneti novo ime u Script Name polje. Ovo ime se vidi u Script Repository
- klik na Upload. SQL Scripts strana prikazuje listing novo uplodovane skripte. Može se startovati EAL skripta koja se upravo uploadovala

| SQL Scripts \ Manage Script Results                                                                    |                                                 |                                                    | _                    |                          |
|----------------------------------------------------------------------------------------------------|-------------------------------------------------|----------------------------------------------------|----------------------|--------------------------|
| Q~   60 Acti                                                                                           | ons 🛩                                           |                                                    | Delete Checked       |                          |
| Script Run By Started L                                                                                | Finished Elapsed Status                         | Security Group Id Statements Byte                  | s View Results       |                          |
| SQL Scripts \ Results Scripts Complete ( Verial Robusts Status) Number 15 Number 15 0 000 seriect ener | Statement<br>sjabaal from enge intere sal <2500 | Script: Employee Salaries<br>Vien: 🖲 Detail 💿 Summ | Edit Sorget          | 🖲 Feedback 🔿 😡 Edit Sorg |
|                                                                                                    |                                                 | select ename, job, sal from                        | m emp where sal<2500 |                          |
| 0                                                                                                    | 0                                               | ENAME                                              | JOB                  | SAL                      |
|                                                                                                    |                                                 | CLARK                                              | MANAGER              | 2450                     |
| Statements Processed                                                                                   | Successful                                      | SMITH                                              | CLERK                | 800                      |
|                                                                                                    |                                                 | ALLEN                                              | SALESMAN             | 1600                     |
|                                                                                                    |                                                 | WARD                                               | SALESMAN             | 1250                     |
|                                                                                                    |                                                 | MARTIN                                             | SALESMAN             |                          |
|                                                                                                    |                                                 |                                                    |                      | 1250                     |
|                                                                                                    |                                                 | TURNER                                             | SALESMAN             | 1250                     |

Primer pokazuje kako se vide rezultati SQL skripti koje su kreirane u prethodnom primeru Za pregled rezultata, klik ma Run dugme za skriptu koja je kreirana. Zatim klik Run Now. Izvesti sledeće korake:

- U Manage Script Results strani, klik na View Results ikonu u krajnjoj desnoj koloni
- Results strana prikazuje zaključak, za pregled detalja, izabrati Detail kruno dugme i klik na Go
- sada se vidi skripta zajedno sa rezultatima u detaljima

| Tasks          |                                                         |                             |                        |                            |
|----------------|---------------------------------------------------------|-----------------------------|------------------------|----------------------------|
| Manage Results |                                                         |                             |                        |                            |
| Show Quotas    |                                                         |                             |                        |                            |
| Export         |                                                         |                             |                        |                            |
| Import         | Export SQL Scripts                                      |                             |                        | Cancel Add To Export       |
|                | Owner CHAITANYA.KORATAMADDI@ORACLE.C                    | OM 👻 🕥 Find                 | ⑦ Rows 10              | <ul> <li>✓ ③ G₀</li> </ul> |
|                | Scripts                                                 |                             |                        |                            |
|                | Use this page to export one or more scripts for importi | ing into another workspace. |                        |                            |
|                | Owner No scripts found                                  | Name                        | Updated $\downarrow =$ | Bytes                      |
|                | Scripts to Export                                       |                             |                        | Remove Checked Export All  |
|                | File Name                                               | chaitanya_script.sql        |                        |                            |
|                | Remove Name Or                                          | wher                        |                        |                            |

Može se transferovati skripta iz trenutnog Script Repository u Script Repository u drugom radnom prostoru korišćenjem Export i Import taskova. Eksportovane skripte su enkodirane u jednom fajlu na lokalnom fajl sistemu. Jednom eksportovane, može ulogovati u drugi radni prostor i importovati fajl. Tokom importovanja, startovan je fajl koji ponovo kreira skripte u trenutnom Script Repository

Po difoltu, Export SQL Scripts strane izlistavaju sve skripte u Scripts Repository kreirane od strane trenutnog korisnika. Primer pokazuje da postoje dva panea na Export SQL Scripts strani: Scripts pane i Scripts to Export pane. Koristi se Scripts pane za izbor skripti za eksport. Zatim, koristi se Scripts to Export pane za uređivanje skripti za import, za odabir imena za eksportovanu skriptu i za čuvanje izabranih skripti u eksportnoj skripti na lokalnom fajl sistemu.

Za eksportovanje skripti, izvesti sledeće korake:

- Ići na SQL Workshop, pa na SQL Scripts
- U Tasks listi klik na Export. Export SQL Scripts strana se pojavljuje
- Izabrati skripte koje su za eksportovanje. Za izbor svih skripti, klik na vrh kolone ček boks. Klik na Add to Export
- Izabrane skripte su dodate na listi skripti u Scripts to Export pane. Uneti ime za eksport skriptu u File Name polje. Difolt ime skripte je workspace\_name\_script.sql. Npr, primer pokazuje difolt ime skripte
- Klik na Export All za eksportovanje svih skripti iz eksportne skripte. Traži se da se unese direktorijum gde se želi da se sačuvaju eksportovane skripte.

Mogu se importovati skript fajlovi iz drugog radnog prostora u trenutni radni prostor. Primetiti da samo skript fajlovi eksportovani iz skladišta za skripte mogu biti importovani. Ako se pokušaju importovati bilo koje druge skripte, videće se poruka "script not compatible". Za import skripte izvesti sledeće korake:

- Klik na Import sa Tasks liste
- Klik Browse dugme i pronaći fajl za import sa lokalnog fajl sistema
- Klik Next i klik na Import Scripts

#### Korišćenje APEX Utilities

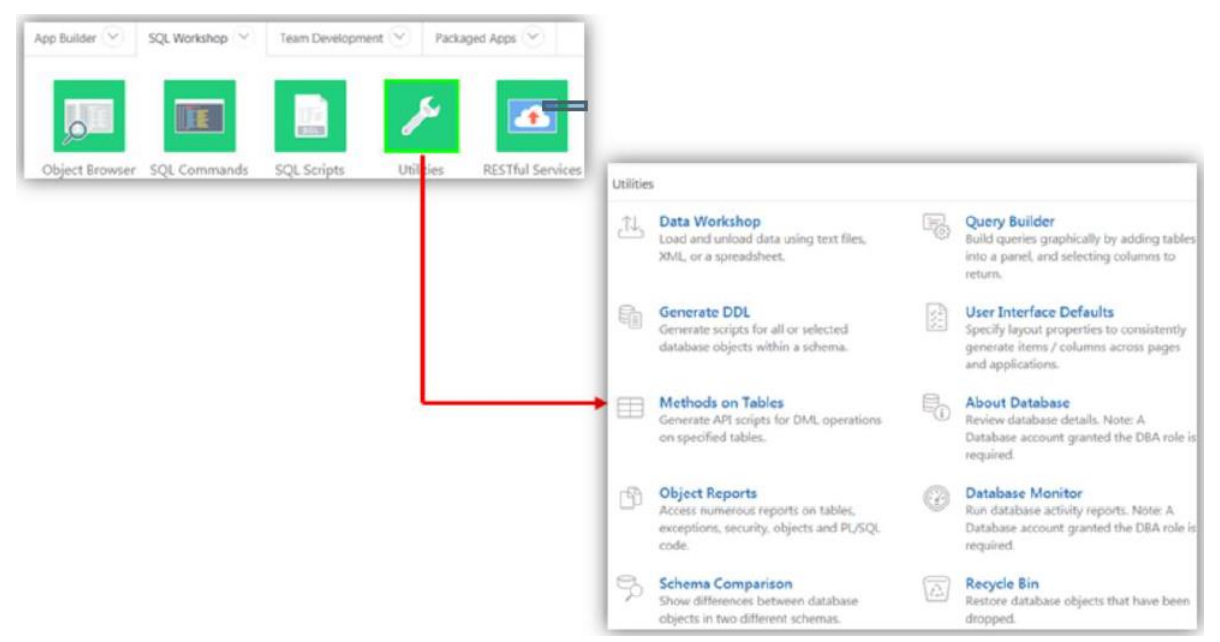

Oracle APEX omogućava korišćenje pomoćnih programa (utilities) da grade SQL upite, učitavaju i prebacuju podatke iz Oracle db, generišu DDL, pregledaju izveštaje o objektima, rade sa User Interface Defaults, obnavljaju ispuštene db objekte, upoređuju šeme, monitorišu db i pregledaju db detalje.

| Data Load                                                                                                    | 1               | Data Unload | Repository         |
|----------------------------------------------------------------------------------------------------|-----------------|-------------|--------------------|
| e de la companya de la companya de l |                 |             |                    |
|                                                                                                    | ext Data        | to Text     | Import Repository  |
| Utilities                                                                                                    | ML Data         | to XML      | Spreadsheet Import |
| St                                                                                                    | preadsheet Data |             |                    |

Data Load i Data Unload čarobanjaci u APEX omogućavaju lako učitavanje i prebacivanje tekstualnih podataka u i iz db.

Za pristup Data Load/ Unload strani, izvesti sledeće korake:

- Na Workshop glavnoj strani, klik na SQL Workshop ikonu
- Klik Utilities
- Klik Data Workshop, pojavljuje se Data radionica strana
- Klik na odgovarajuću ikonu za učitavanje podataka, prebacivanje podataka ili pregled repository

Ograničenja čarobnjaka za učitavanje i prebacivanje podataka su:

- Čarobnjak učitava i prebacuje samo podatke u vidu tabela. Oni ne učitavaju i prebacuju druge vrste šema objekata
- Može se učitati i prebaciti iz i u samo korisničkih šema. Ovo važi i za korisnike sa administratorskim privilegijama

- Može se učitati ili prebaciti samo jedna po jedna tabela
- Ne postoji limit za tipove podataka za prebacivanje u tekst ili XML fajlove, ili za učitavanje iz XML fajlova. Ipak, pri učitavanju iz spreadsheet tabela (preko copy i paste) ili iz tekst fajlova, samo ovi tipovi podataka su podržani: NUMBER, DATE, VARCHAR2, CLOB, BINARY\_FLOAT i BINARY\_DOUBLE

Sledeći formati su podržani za unload:

- tekst kao comma-delimited ili tab-delimited data
- XML dokumenti

Učitavanje podataka korišćenjem Data Workshop - primer

|                                                                                                    | Load Data - Data                                                                                                    |
|----------------------------------------------------------------------------------------------------|----------------------------------------------------------------------------------------------------|
| Load Data - Target and Method                                                                                  | O Data                                                                                                    |
| Target and Method                                                                                              | Copy the data you want to load from a spreadsheet program, such as Microsoft Excel, and paste it in<br>Data field.                                                                                                    |
| Load To: Existing table<br>New table Load From: Upload file (comma separated or tab delimited)  Copy and paste | Data<br>Panding Myra Sutcliff 0 1500<br>Forms Conversion Test migrated applications 01-Jul-16 10-Nov-<br>Pending Russ Saunders 0 6000<br>Forms Conversion User acceptance testing 16-Jul-16 20-Nov-16<br>Pending Al Bines 0 2500<br>Forms Conversion End-user Training 20-Jul-16 01-Dec-16<br>Pending John Matson 0 2500<br>Forms Conversion Bollout migrated Forms in APEX 20-Jul-16 03-Dec<br>Pending Scott Spencer 0 500 |
|                                                                                                    | * Separator Vt ③<br>Enclosed By ③                                                                                                    |
|                                                                                                    | First row contains column names.                                                                                                    |

Može se učitati podatak u APEX db na sledeće načine:

- Copy/paste podatak iz spreadsheet tabele
- Upload spreadsheet fajl u delimited formatu (.csv)
- Upload tekst fajl sa comma-delimited ili tab-delimited podacima
- Upload XML dokument

Učitani tekst data fajlovi i spredasheets tabele su smešeni u Repository. Primer pokazuje korake uključene u učitavanje tekst fajla ili tabele sa podacima.

- Klik na SQL Workshop > Utilities > Data Workshop
- Na Data Load strani klik Spreadsheet Data
- Izabrati ili Existing Table ili New Table za Load To. Zatim, izabrati ili Upload fajl ili Copy i paste za Load From. Klik next. Primer pokazuje izbor New Table za Load To i Copy i paste za Load From
- Ako je izabran Upload File u prethodnom koraku, treba preći kroz foldere i izabrati tekst fajl za upload. Primer pokazuje izabran Copy i paste. Upravljati do foldera gde se nalazi spreadsheet. Otvoriti tabelu, kopirati podatke uključujući naslove kolona
- Zatim, upravljati do brousera i zalepiti u Data polje od load data čarobnjaka. Uneti karakter separatora kolona. Koristiti \t za tab separator. Klik next. APEX endžin daje podatke i upoređuje imena kolona u prvom redu spreadsheet podataka sa imenima kolona u tabeli u koju se ubacuju podaci.

|                        |                                                     |                                                                  |                       |                      |                       |                                                                                        | Load Data - P                                            | rimary Key                                           | 1                                                       |
|------------------------|-----------------------------------------------------|------------------------------------------------------------------|-----------------------|----------------------|-----------------------|----------------------------------------------------------------------------------------|----------------------------------------------------------|------------------------------------------------------|---------------------------------------------------------|
|                        |                                                     | Load Data -                                                      | Table Prope           | erties               |                       | •                                                                                      | •                                                        | ۰                                                    | Primary Key                                             |
|                        | •                                                   | ۰                                                                | Table Pro             | operties             |                       | Use this page to identify the pr<br>a primary key then identify a n<br>row in a table. | imary key of the table. If r<br>ew column as the primary | no single column in your<br>key. A primary key is us | data set is appropriate as<br>ed to uniquely identify a |
| This page<br>and colum | previews how your table<br>in lengths. To upload co | e will be defined. Enter<br>Jumns, select <b>Yes</b> or <b>N</b> | a table name, and the | hen review the colum | vn names, data types, | Schema;                                                                                | CHAITANYA                                                |                                                      |                                                         |
|                        | * Schema CHAITAN                                    | NA ~                                                             |                       |                      |                       | Table Name:                                                                            | PROJECTS                                                 |                                                      |                                                         |
|                        | * Table Name Projecta                               | 0                                                                | Preserve Case         |                      | 1                     | Primary Key From:                                                                      | Use an existing column<br>Create new column              |                                                      |                                                         |
| Column Name            | Project                                             | Task_Name                                                        | Start_Date            | End_Date             | Status                | Natur Drimmer, Kato Colomb                                                             | 10                                                       |                                                      |                                                         |
| Data Type              | VARCHAR2                                            | VARCHAR2 *                                                       | DATE *                | DATE *               | VARCHAR2 *            | rapa ramary sey Guidano                                                                | 2                                                        |                                                      |                                                         |
| Format                 |                                                     |                                                                  |                       |                      |                       | Constraint Name                                                                        | PRO/ECTS_PK                                              |                                                      |                                                         |
| Column Lengt           | n 30                                                | 255                                                              | 2                     |                      | 30                    |                                                                                        |                                                          |                                                      |                                                         |
| Upload                 | Yes *                                               | Yes *                                                            | Yes *                 | Yes *                | Yes •                 | Primary Key Population:                                                                | Generated from a new                                     | sequence                                             |                                                         |
| Row 1                  | Maintain Support Systems                            | HR software upgrades                                             | 01-Jan-15             | 27-Feb-15            | Closed                |                                                                                        | Generated from an exist                                  | ting sequence                                        |                                                         |
| Row 2                  | Maintain Support Systems                            | Apply Billing System upda.                                       | 01-Jan-15             | 28-Feb-15            | Closed                |                                                                                        | Not generated                                            |                                                      |                                                         |
| Row J                  | Number Support Systems                              | Arrange for heiday cover                                         | 10-1812               | 15-18-12             | Closed                |                                                                                        |                                                          |                                                      |                                                         |
|                        |                                                     |                                                                  |                       |                      |                       | Sequence                                                                               | PROJECTS_SEQ                                             |                                                      |                                                         |
|                        |                                                     |                                                                  |                       |                      |                       | C Cancel                                                                               |                                                          |                                                      | Load Data                                               |

Specificirati ime za Table Name. Verifikovati da su imena kolona i tipovi podataka automatski izabrana. Prihvatiti preostala defaults i klik na next.

Selektovati Create new column za Primary Key Form. Pruhvatiti ostatak defaults i klik na Load Data.

| My Im   | nport Files 🗸 🕥 Set              |                      |                       |           |                                                                   | Delete Ch                                        | ecked                          |                                          |
|---------|----------------------------------|----------------------|-----------------------|-----------|-------------------------------------------------------------------|--------------------------------------------------|--------------------------------|------------------------------------------|
| Details | Imported By                      | Imported<br>On<br>↓₹ | Туре                  | Schema    | Table                                                             | Succeeded                                        | Failed                         |                                          |
| D       | CHAITANYA.KORATAMADDI@ORACLE.COM | 2 seconds<br>ago     | Spreadsheet<br>Import | CHAITANYA | PROJECTS                                                          | 79                                               | O                              |                                          |
|         |                                  |                      |                       |           | (†) Utilities                                                     | Data Work                                        | kshop \ s                      | preadsheet Repository \ Spreadsheet Load |
|         |                                  |                      |                       |           | (†) Utilities                                                     | : \ Data Worl                                    | kshop \ 5                      | preadsheet Repository \ Spreadsheet Load |
|         |                                  |                      |                       |           | (†) Utilities<br>Import Det<br>Import D<br>Imported<br>Sche<br>Ta | tail<br>Date 11/03/<br>d By CHAIT/<br>able PROJE | 2016<br>ANYA.KC<br>ANYA<br>CTS | preadsheet Repository \ Spreadsheet Load |

Fajl je sada učitan i može za se videti u Spreadsheet Repository. Klik na Details za pregled ako važih detalja i da bi se osiguralo da svi redovi su uspešno importovani-

Sada, izabrati Object Browser i klik na tabelu koja je upravo kreirana. Klik na Data za pregled podataka kojisu učitani u tabelu.

| (  Utilities \ Data Workshop                                                                                                    |                                                                                                    | Unload to XML - Columns ×                                                                                                    |
|----------------------------------------------------------------------------------------------------|----------------------------------------------------------------------------------------------------|----------------------------------------------------------------------------------------------------|
| Data Load Text Data XML Data Spreadsheet Data                                                                                                    | Data Unload<br>to Text<br>to XML                                                                                      | Vou can export the contents of a table to an XML document. Select the database schema, table<br>and associated columns that you would like export to an XML document.<br>Table Owner CHAITANYA |
| <pre><?xml version="1.0"?> <rowset> &lt; ROWs &lt;(D&gt;63 APEX Envir<br/><project>APEX Envir<br/><task_name>Integrat<br/><start_date>2015-11<br/><end_date>2015-11<br/><end_date>2015-11<br/><start_dote>2015-11<br/><start_ocost><br/><assigned_to>Scott \$<br/><cost>250</cost><br/><budget>500</budget></assigned_to></start_ocost></start_dote></end_date></end_date></start_date></task_name></project></rowset></pre> | onment Configuration<br>e authentication schemes<br>>-13100:00:00.000<br>35100:00:00:00000<br>4TUS><br>Spencer<br>ST> | END_DATE<br>STATUS<br>ASSIGNED_TO<br>COST<br>BUDGET<br>Cancel<br>Cancel<br>Unload Data                                                                                                    |
| <id>64</id><br><project> Migrate from<br/><task_name>Obtain S<br/><start_date>2016-02<br/><end_date>2016-02-<br/><status>Pending<td>n SQL Server</td></status></end_date></start_date></task_name></project><br>QL Server credentials<br>2-03T00:00:00.000<br>15T00:00:00.000<br>ATUS>                                                                                                    | n SQL Server                                                                                                    | projects.xml                                                                                                    |

Unoload to XML Wizard se koristi za eksportovanje tabele u XML dokument. Ovo je primer kako unload tabelu u XML dokument.

Sledeći koraci:

- klik na SQL Workshop > Utilities
- klik na Data Workshop. Pod Data Unload, klik na XML. Pojavljuje se Unload to XML Wizard
- Izabrati tabelu za premeštanje. Izabrati kolone koje će se uključiti. Opciono uneti Where Clause za limitiranje prebačenih zapisa i klik na Unload Data
- pojavljuje se File Download prozor; klik na Save za download fajla; pretraživač prikazuje XML podatke.

## Pravljenje upita korišćenjem Query Builder

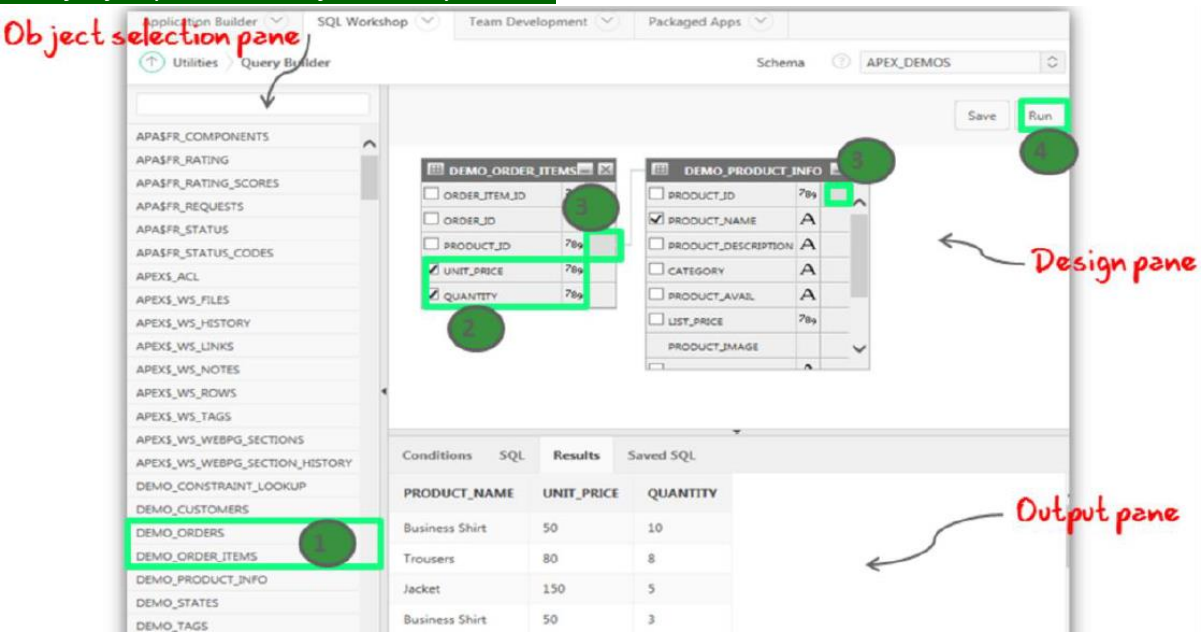

Query Builder grafički korisnički interfejs omogućava db programerima da razvijaju SQL upite bez potreba za manuelnim SQL kodiranjem. Korišćenjem Query Bulder, može se pretražiti i filtrirati db objekat, izabrati objekti i kolone, kreirati relacije između objekata, videti rezultate formatiranih upita i sačuvati upite sa malo ili bez ikakvog korišćenja SQL.

Glavna strana Query Builder je podeljena na tri dela:

- Object Selection pane prikazuje na levoj strani i sadrži listu objekata iz koje se mogu napraviti upiti. Samo objekti u trenutnoj šemi će se prikazati
- Design pane pokazuje na desnoj strani Object Selection panea. Kada se izabere objekat iz Object Selection on se pojavljuje u Design pane
- Output pane pokazuje ispod Design pane. Kada se izabere objekat i kolona, može se napraviti uslov, videti generisani SQL ili videti rezultat upita

Za pristup Query Builder:

- na Workspace glavnoj strani, klik na SQL Workshop
- klik na Utilities
- klik na Query Bulder

Ovaj primer prikazuje korake za kreiranje i startovanje upita koji pravi udruživanje (join) između dve tabele, DEMO\_ORDERS i DEMO\_PRODUCT\_INFO.

- u paneu za selekciju objekata, izabrati objekte iz kojih se želi prikazati podaci
- izabrati čekboksove za kolone koje se žele uključiti u upit
- kreirati join klikom na join kolonu u prvoj tabeli a zatim na istu join kolonu u drugoj tabeli
- klik na Run dugme za pregled rezultata u output pane

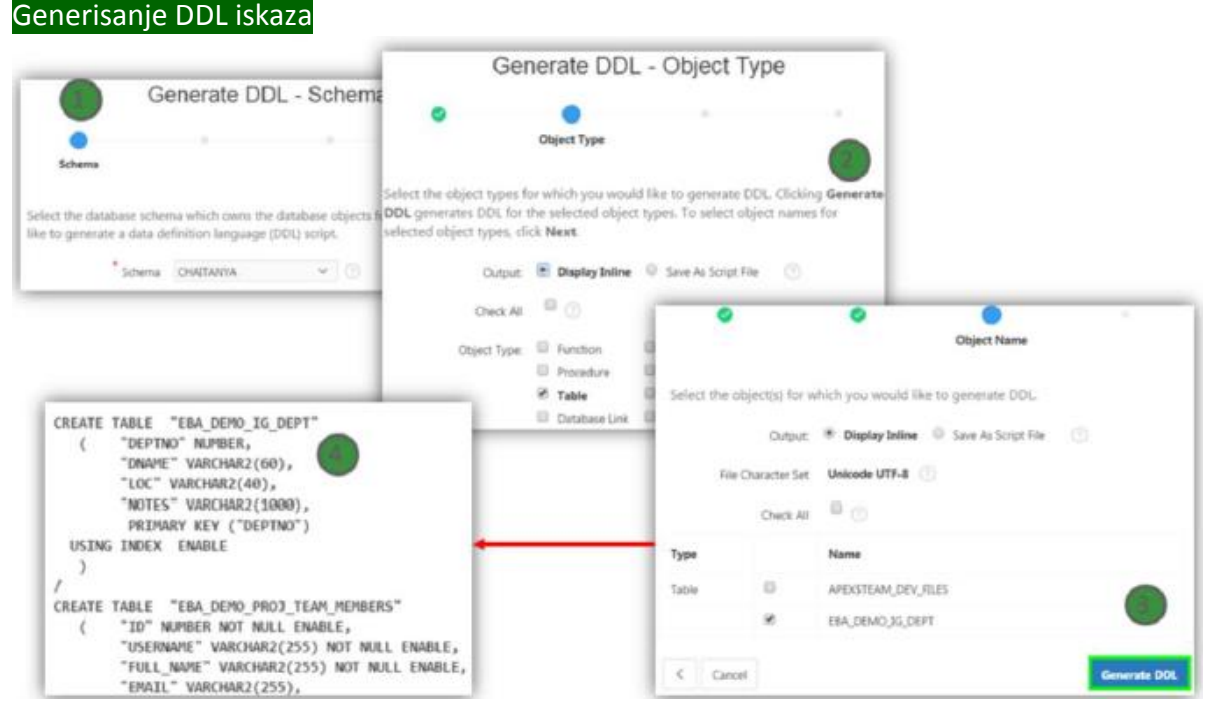

Sa APEX, može se generisati iskazi u DDL (data definition language) iz Orcle rečnika podataka. Mogu se koristiti skripte za kreiranje ili ponovno kreiranje db šeme objekata. Ovo je posebno korisno kada se prebacuju db objekti iz jednog u drugo okruženje, npr iz razvoja u test ili produkciju. Skripte mogu da se generišu za prikaz inline ili sačuvane kao skript fajlovi. Može se generisati DDL iskaz za:

• sve objekte za posebnu šemu

- posebne tipove objekata
- posebne objekte

Za generisanje DDL skripti, ići na SQL Workshop, pa Utilities a zatim slede koraci:

- izabrati db šemu koja ima db objekte za koje treba generisati DDL skript, next
- izabrati tip objekata za koje treba generisati DDL. Klik na Generate DDL generiše DDL za izabrani tip objekata. Ako treba selektovati imena objekata za izabrane tipove objekata, klik next
- izabrati objekte, klik Generate DDL
- videti generisanu skriptu

# 2-2 Kreiranje db Aplikacije

Razumevanje App Builder koncepta

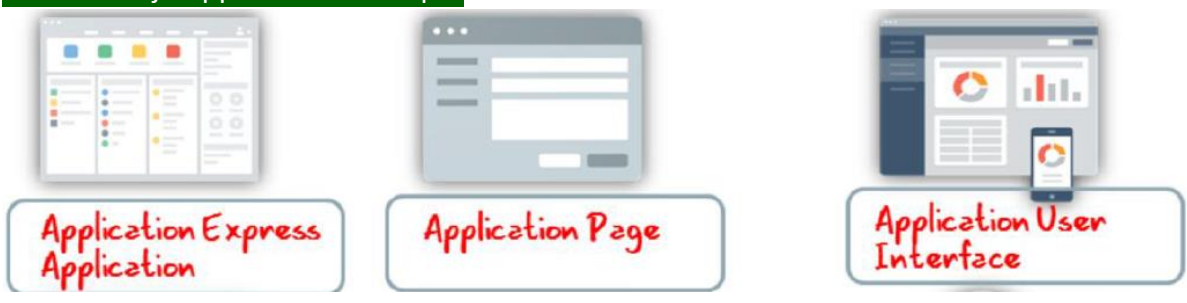

Jedna aplikacija je HTML interfejs koji postoji na vrhu db objekta kao što su tabele ili procedure. Koristi se App Builder za pravljenje strana koje čine Oracle APEX aplikaciju. Pre korišćenja App Builder, treba razumeti neke osnovne koncepte APEX aplikacija, pregledati renderovane strane aplikacija, upravljanje stanjem sesije i razumevanjem URL

- APEX Application aplikacija je HTML interfejs koji postoji na vrhu db objekata poput tabela ili procedura. Programer koristi App Bulder za razvoj strana koje čine Oracle APEX aplikaciju
- Application Page strana je osnovni blok apikacije. Svaka aplikacija se sastoji od jedne ili više strana. Svaka strana može imati dugmad i polja (zvane stvari (items)) koje su grupisane u kontejnere zvane regioni. Strana može ukjučiti logiku aplikacije (ili procese). Može se granati iz jedne strane na sledeću korišćenjem uslovne navigacije; izvoditi kalkulacije (zvana computations); izvoditi validacije (kao što su edit checks); i prikazati izveštaji, kalendari i mape. Mogu se pogledati i editovati strane u Page Designer. Page Designer je potpun integrisano Razvojno Okruženje (IDE) dizajnirano da maksimalno poboljša produktivnost u održavanju strana aplikacija.

APEX endžin dinamički renderuje i procesuira strane bazirano na smeštenim podacima u db tabelama. Za pregled renderovane verzije aplikacije, ona se startuje ili se odredi APEX endžin. Kako se kreiraju nove strane, mogu se startovati pojedinačno ili startovati kao cele aplikacije.

 Application User Interface - App Builder podržava višestruko korisnički interfejs unutar jedne aplikacije. Može se izabrati izgradnja aplikacije za desktop, za mobilni uređaj ili za oba. Svaki od korisničkih interfejsa definisan za jednu aplikaciju ima svoju temu, stranu za login, home page i global page. Kada se kreiraju strane unutar aplikacije, mora se specifirati koji korisnički interfejs je pridružen sa tom stranom. Korisnički interfejs koji se izabere određuje opcije koje će se pokazati pri kreiranju strana i regiona. Npr, samo desktop strane podržavaju mape, učitavanje podataka i interaktivne izveštaje. Slično, na stranama za mobilne najčešća konstrukcija su lista i forma umesto izveštaj i forma.

Aplikacioni izgled sa difolt sdesktop temom, Uneversal Theme, su lako odazivajući i mogu se startovati sa bilo koje platforme (i tableta i smartfona). Izgradnja posebnih strana za mobilne uređaje se preporučuje samo kada krajnji korisnici će izvoditi česte unose podataka sa mobilnog uređaja. Pošto mobilna aplikacija je dizajnirana da startuje posebno na smartfon uređajima, oni su napravljeni sa ekstremno mainimumom, semantičkim HTML koji je optimizovan za mobilne konekcije. Mobilne aplikacije razvijene sa Oracle APEX su bazirane na aplikacija moraju imati konekcije za komunikaciju sa Oracle Database i ne mogu raditi u diskonektovanom okruženju.

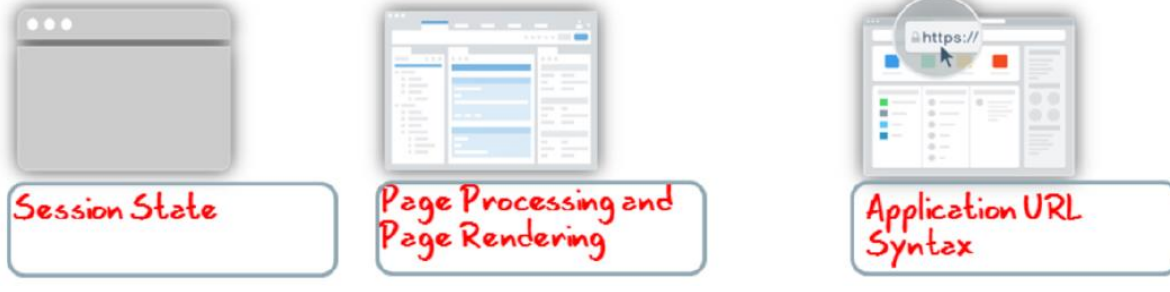

 Session State - sesija je lokiki konstrukt koji ostvaruje dugotrajnost (ili stateful behavior) preko pogleda strane. Svakoj sesiji je dodeljen jedinstveni identifikator. APEX endžin koristi ove identifikatore (ili ID sesije) za smeštanje i dobijanje seta podataka od aplikacije (ili session state) pre i posle svakog pogleda strane. Pošto su sesije potpuno nezavisne jedna od druge, bilo koji broj sesija može postojati u db istovremeno. Korisnik takođe može startovati nekoliko instanci jedne aplikacije istovremeno u različitim pretraživačima.

Sesije su logički i fizički različite od Oracle db sesija koje rade nad zahtevima strana. Korisnik startuje aplikaciju u jednoj Oracle APEX sesiji od starta do odjavljivanja sa tipičnim trajanjem izmerenim u minutima ili satima. Svaka strana zatražena tokom te sesije rezultuje u APEX endžinu kreiranjem ili ponovnim korišćenjem Oracle db sesije za pristup db resursima. Često ove db sesije traju delićima sekunde.

• Page Processing and Page Rendering

Kada se kreira aplikacija u Application Builder, strane se povezuju korišćenjem tabova, navigacionih menija, dugmića ili hipertekst linkova. Svaka strana može imati dugmad i strane koje uključuju alpikacionu logiku. Može se granati od jedne strane na sledeću korišćenjem uslovne navigacije, izvoditi kalkulacije i validacije, prikazati izveštaji i čartovi. Mogu se generisati izveštaji, čartovi i forme korišćenjem ugrađenih čarobnjaka, statičke HTML ili uporebiti još više običnog renderovanja sa PL/SQL programiranjem.

APEX endžin dinamički renderuje i procesira strane bazirane na podacima smeštenim u Oracle db tabelama. Za pregled renderovane verzije aplikacije, to se zatraži od APEX endžina sa URL. Kada se startuje aplikacija, APEX endžin radi sa dva procesa: Show Page je proces renderovanja strane. On okuplja sve atribute strane (i regione, iteme i dugmad) u preglednu HTML stranu. Accept Page izvodi procesiranje strane. Izvodi sva izračunavanja, validacije, procese i grananja. Kada se zatraži strana korišćenjem URL, endžin startuje Show Page. Kada se preda strana, APEX endžin startuje Accept PAge ili izvede procesiranje strane tokom čega sačuva predate vrednosti u keš sesije a zatim izvede sva izračunavanja, validacije ili procese.

• Application URL Syntax

Kada se startuje strana, URL koji se pokazuje u pretraživaču prikazuje lokaciju Oracle APEX i identifikuje adrese Oracle APEX, ID aplikacije, broj strane, ID sesije. Npr:

http://apex.somewhere.com/pls/apex/f?p=4952:1:220883407765693447 . Ovaj primer ukazuje na:

http: je šema

Datahase and Wehsheet Annlications

- apex.somewhere.com je domensko ime servera. Može takođe uključiti i broj porta ili IP adresu
- pls je indikator da se koristi mod\_plsql kertridž (ako je dostupan)
- apex je Database Access Descriptor (DAD) ime. DAD opisuje kako HTTP server povezuje db server tako da može izvršiti HTTP zahtev. Difolt vrednost je apex.
- f?p= je prefiks korišćen od strane Oracle APEX za upućivanje zahteva prema odgovarajućem endžin procesu
- 4952 je ID aplikacije koja je pozvana. ID aplikacije je jedinstvaeni broj koji identifikuje svaku aplikaciju
- 1 je broj strane unutar aplikacije
- 220...447 je broj sesije. Kada se startuje aplikacija, APEX endžin generiše broj sesije koji se koristi kao ključ za korisnikov session state

| ≡ San              | nple Database A | pplication          |                                        | Пм                                        | obile ⑦ Help 옷 chaitanya |
|--------------------|-----------------|---------------------|----------------------------------------|-------------------------------------------|--------------------------|
| 요 Home<br>옷 Custo  | mers 7          | Sample Data         | abase Applic<br>tomers, Orders and Pro | ation Q Search custom                     | ers, orders & products   |
| ₩ Produ            | cts 10<br>s 10  | Dashboard           |                                        |                                           | >                        |
| 💷 Repor<br>💱 Admir | ts ~            | \$0<br>Monthly Sale | O<br>Monthly O                         | rders                                     |                          |
|                    |                 | 10<br>Total Product | ts                                     | 7<br>Total Custo                          | mers                     |
|                    |                 | Top Customers       | + >                                    | Top Products                              | + >                      |
|                    |                 | R Bradley, Eugene   | \$2,760.00                             | Jacket - 18 x \$1,50<br>Bag - 16 x \$1,25 | \$2,700.00               |

Korišćenje App Builder kreira se dva različita tipa aplikacija: Database aplikacije i Websheet aplikacije.

Database aplikacije - kolekcija strana povezanih korišćenjem manija za navigaciju, tabova, dugmića ili hipertekst linkova. Strane aplikacije dele zajedničku session state i autentifikaciju. Za kreiranje db aplikacije, programer koristi čarobnjake da bi deklarativno formirao strane i navigaciju. Individualne strane su organizovane korišćenjem kontejnera zvanih regioni. Regioni mogu sadržati tekst, PL/SQL, izveštaje, čartove, mape, kalendare, sadržaje web servisa

ili forme. Forme su sačinjene od polja (zvanih items) koja se mogu izabrati iz velike grupe ugrađenih tipova (kao što su tekst polja, tekst oblasti, radio grupe, selektovane liste, ček boksovi, data pickers i popup liste vrednosti).

Programeri mogu takođe kreirati njihovu sopstvenu item tipove korišćenjem dodataka. Session state (ili kontekst aplikacije) je transparentno upravljan a korisnički interfejs prezentacija je odvojena od logike aplikacije što omogućava programerima da upravljaju izgledom i radom aplikacije samo izborom drugačije teme.

Db aplikacije omogućavau programerima da imaju potpunu kontrolu prema svim aspektima procesa razvoja i krajnje funkcionalnosti aplikacije. Sa db aplikacijama, programeri direktno koriste svoje SQL i PL/SQL veštine. Db aplikacije koriste deklarativne kontrole za razvoj, pojačanje i održavanje aplikacija. Oni takođe podržavaju preredu korisničkog interfejsa preko korišćenja templejta i tema.

| Sample Websheet Application - AnyCo IT Department                                                                                                    | Help chaitanya Sign out |
|----------------------------------------------------------------------------------------------------|-------------------------|
| View Create Edit Data Grid Administration                                                                                                    | Search Websheet         |
| Home >                                                                                                    | 2                       |
| AnyCo IT Department     Fdit                                                                                                    | Control Panel           |
| Expand All Reset                                                                                                    | New Section             |
| Projects     Systems                                                                                                    | New Page                |
| AnyCo IT Department     AnyCo Corp is a consulting firm founded in 2008. AnyCo Corp specializes in delivering custom solutions                                                           | New Data Grid           |
| to clients in the services industry. With a total of 125 employees, AnyCo Corp is expanding its business to<br>extend consulting services and solutions to clients across North America. | Files +                 |
| This websheet summarizes the four major projects the IT team is focusing on and the systems required to run the department.                                                              | Resources.xlsx          |

Websheet aplikacije su interaktivne web strane koje kombinuju tekst sa podacima. Kreiranjem Websheet aplikacija, krajnji korisnici mogu upravljati stukturisanim i nestrukturisanim podacima bez pomoći programera. Websheet aplikacije su pojednostavljene aplikacije koje podržavaju strane, data grids i izveštaje. Sekcije strana sadrže nestrukturisane podatke koje se mogu editovati korišćenjem WYSIWYG editora. Data Grids omogućava korisnicima upravljanje strukturisanim podacima bez potrebe za pisanjem SQL. Korišćenjem runtime dijalog boksova, korisnik može dodati kolone, preimenovati kolone i izvršiti validaciju. Svaka strana i red sa data grid se može obeležiti preko fajlova, tagova, zabeleškama i linkovima. Strane mogu sadržati sekcije, izveštaje i data grid i sve može biti povezan korišćenjem navigacije. Sve informacije se mogu pretraživati i potpuno kontrolisati od strane krajnjeg korisnika.

| ORACLE | App Builder 😒 | SQL Workshop 🕑                  | Team Development                   | Packaged Apps 🔗                       | Q             | <b>R</b> ~                                       | P                                                                                      | 0×                                                                                          | @~                                                                                                   |                    |                                                                               |                                    |
|--------|---------------|---------------------------------|------------------------------------|---------------------------------------|---------------|--------------------------------------------------|----------------------------------------------------------------------------------------|---------------------------------------------------------------------------------------------|----------------------------------------------------------------------------------------------------|--------------------|-------------------------------------------------------------------------------|------------------------------------|
| _      | _             |                                 |                                    |                                       | _             | Abo                                              | ut                                                                                     |                                                                                             |                                                                                                    |                    |                                                                               |                                    |
| App Bu | ilder         | SOL Workshop                    | Team Develop                       | ment Packag                           | ed Apps       | Appli<br>Web<br>tool t<br>create<br>Web<br>progr | cation Ex<br>application<br>hat lets y<br>application<br>browser<br>amming<br>evelop a | press is a<br>on develo<br>ou share<br>tions. Usir<br>and limite<br>experience<br>nd deploy | rapid<br>pment<br>data and<br>ng only a<br>id<br>ce, you                                             |                    |                                                                               |                                    |
|        | OR            | ACLE App Builde                 | r 🔆 🛛 SQL Workshop 🕑               | Team Development 🕑                    | Packaged Apps | 3                                                |                                                                                        | Q                                                                                           | <b>8</b> ~                                                                                           | 9                  | @~                                                                            | @~                                 |
|        |               |                                 |                                    |                                       |               |                                                  |                                                                                        |                                                                                             | About                                                                                                |                    |                                                                               |                                    |
|        |               | Create                          | Import                             | O O O O O O O O O O O O O O O O O O O |               | Workspace Utilities                              |                                                                                        | 15                                                                                          | Application<br>wizards to<br>assemble<br>by page. 5<br>transparer<br><b>Create</b> bu<br>application |                    | velopers o<br>laratively<br>cations o<br>on state is<br>nanaged.<br>to create | use<br>rganized<br>Click the<br>an |
|        | Q.v           |                                 | Go 88                              | Actions Y                             |               | Ref                                              | et c                                                                                   | reate >                                                                                     | Recen                                                                                                | t                  |                                                                               |                                    |
|        |               |                                 |                                    | -                                     |               |                                                  |                                                                                        |                                                                                             | 530 Pt                                                                                               | ojects             |                                                                               |                                    |
|        | 0             | Order<br>Manag<br>- WSII<br>246 | Sample<br>Interact<br>Grids<br>475 | Sample<br>Projects<br>491             |               | Sa<br>Re<br>50                                   | mple<br>porti                                                                          |                                                                                             | <b>505</b> Sa<br><b>246</b> Or<br>WSII                                                               | mple Re<br>der Mar | porting                                                                       | e- 5                               |

Posle logovanja u Workspace, na Workspace home page, klik na App Builder. App Builder glavna strana prikazuje sve instalirane aplikacije u trenutnoj Oracle APEX instanci. Koristi se App Builder glavna astrana za:

- izbor aplikacije za editovanje
- kreiranje nove aplikacije
- importovanje prethodno eksportovane aplikacije
- pregled Dashboard
- pristup radnom prostoru

Može se preurediti izgled App Builder glavne strane korišćenjem navigacionog bara na sredini strane. Kada se jednom izaber aplikacija za editovanje na App Builder glavnoj strani, pojavljuje se Application home page.

#### Korišćenje Create Application Wizard

|                   |                  |                     | (†) Create Application |                                    | 2                                    |              |
|-------------------|------------------|---------------------|------------------------|------------------------------------|--------------------------------------|--------------|
| RACLE App Builder | Team Development | Packaged Apps 🕑 🔍   | Wh                     | Create an a at type of application | Application<br>would you like to cre | eate?        |
|                   |                  | ×                   |                        |                                    |                                      |              |
| Create            | Import Dashboard | Workspace Utilities | Desktop                | Mobile                             | Websheet                             | Packaged App |
|                   |                  |                     | About                  | From a spreadsheet - C             | opy an existing application          |              |
|                   |                  |                     | Cancel                 |                                    |                                      | Nex          |

Create Application Wizard omogućava programerima da dizajniraju i brzo kreiraju osnovne Oracle APEX aplikacije. Korišćenjem Create Application Wizard, može se kreirati potpuna aplikacija sa više strana uključujući rzličite izveštaje i forme. Posle kreiranja aplikacije korišćenjem ovog čarobnjaka, može se modifikovati strane i dodati još strana korišćenjem Create Page Wizard. Može se koristiti Create Appliation Wizard za kreiranje aplikacija samo sa prazbom stranom bazirano na SQL upitima na postojećim db tabelama. Aplikacije bazirane na tabelama se sastoje od jednostavnih izveštaja, forme i izveštaja ili editujućeg interaktivnog grid. Može se napraviti SQL upit ručnim kucanjem SQL ili korišćenjem grafičkog korisničkog interfejsa Query Builder. Create Application Wizard omogućava pravljenje potpune aplikacije koja sadrži više strana. Kako on radi zavisi od načina na koji su strane napravljene.

Za startovanje Create Application Wizard klik na Create dugme na App Builder glavnoj strani. Čarobnjak traži izbor tipa aplikacije koja s eeli napraviti. Desktop i mobilne db aplikacije sa desktop i mobilnim korisničkim interfejsom mogu koristiti auto detekciju za startovanje najpristupačnijeg korisničkog interfejsa baziranog na veličini ekrana uređaja. Ako je aplikacija startovana sa PC onda će se koristiti korisnički desktop interfejs. Ipak, ako se aplikacija startuje sa smartfona onda će koristiti mobilni korisnički interfejs. Da bi se razvijala aplikacija sa interfejsom za više korisnika, mora se definisati aplikacija sa jednim korisničkim interfejsom a onda dodati druge sa User interface atributima.

#### Desktop i Mobilne db aplikacije

Pri pravljenju desktop db aplikacija, korisnički interfejs je optimizovan za velike displeje, poput desktopa, laptopa i tablet ekrana. Universal Theme omogućava odzivne osobine koje omogućavaju da se sadržaj strane skalira na različite veličine ekrana i čini efikasno korišćenje dostupne veličine ekrana.

Pri pravljenju mobilne db aplikacije, korisnički interfejs je primerno siljan za male ekrane poput onih na smartfonovima. Korišćenje odzivnih osobina, poput reflow tabele, toggle kolona i panela, sadržaj strane se skalira za korišćenje na velikim uređajima takođe. Korišćenje jQuery Mobile framework, Mobile db aplikacije odazivaju se na posebne događaje, poput dodira i promene orjentacije.

#### Websheet aplikacije

Websheet aplikacije omogućavaju korisniku da izgrade aplikacije sa centralizovanim podacima bez ikakvog SQL programiranja. Ove aplikacije su lake za napraviti i dizajnirane su da podrže doprinose zajednice.

#### Packaged aplikacije

Paketne aplikacije uključuju set biznis produktivnosti i primere aplikacija koje mogu da se instaliraju samo sa nekoliko klikova. Produktivne aplikacije su potpuno razvijena precizna rešenja dizajnirana da omoguće realnu funkcionalnost, poputprojekt menadžmenta, nadzora, deljenih kalendara i praćenja aplikacija. Ove aplikacije se mogu instalirati, startovati i pomerati. Po difoltu nisu zaključane i potpuno su podržane. Jednom otključane aplikacija nije više podržana ali može biti updejtovana da bi dostigla određene zahteve. Primeri aplikacija održavaju reference implementacija posebne funkcionalnosti oblasti koje mogu biti redovno inkorporisane u programerske aplikacije.

# Određivanje korisničkog intrfejsa aplikacije

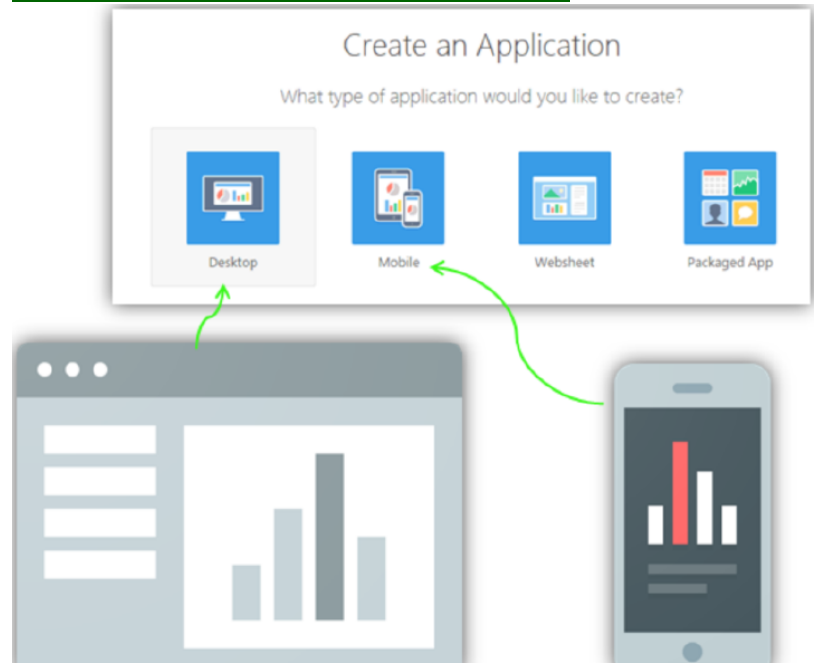

Application Builder podržava više korisničkih interfejsa sa jednom aplikacijom. Može se izabrati razvoj aplikacije za desktop, mobilni uređaj ili oboje. Svaki korisnički interfejs definisan za aplikaciju ima svoje teme, stranu za logovanje, glavnu stranu i globalnu stranu (ranije zvanu ao strana 0). Kada s ekreira strana unutar aplikacije mora se odrediti koji korisnički interfejs je pridružen sa tom stranom. Korisnički interfejs koji se izabere određuje opcije koje se pokazuju pri kreiranju strana i regiona. Npr, samo desktop strane podržavaju mape, data loading i interaktivne izveštaje. Slično tome, na mobilnim stranama najčešći konstrukt je lista i form umesto izveštaj i form.

| Kreiranje Database aplikaci | je                    |                       |              |   |
|-----------------------------|-----------------------|-----------------------|--------------|---|
|                             | Create an .           | Application           |              |   |
| What                        | t type of application | would you like to cre | eate?        |   |
| Desktop                     | Mobile C              | Websheet              | Packaged App |   |
|                             | 1                     |                       |              | - |

# Creating an application from scratch Creating an application from a spreadsheet

Iz App Builder, može se kreirati db aplikacija na tri različita načina:

• iz početka korišćenjem Create Application čarobnjaka koji omogućava sastavljanje inicijalnog seta strana aplikacija uključujući praznu, izveštaje i forme. Prvo se klikne na Create dugme na App Builder glavnu stranu. Klik na Desktop pa na next.

- iz postojeće spreadsheet tabele, čarobnjak omogućava ili upload spreadsheet ili kopiranje i lepljenje delimitiranih podataka iz tabele. Čarobnjak prvo kreira tabelu zasnovanu na speadsheet podacima a zatim aplikaciju sa izveštajem i formom. Za kreiranje aplikacije iz spreadsheet, klik na Create dugme na App Builder glavnoj strani a zatim klik na From a spreadsheet link.
- kopiranje postojeće aplikacije: klik na Create dugme na App Builder glavnoj strani, pa klik n aCopy an existing application itd

Kreiranje Database Application from Scratch

| •              | 1                                        | Select Page Type: | _              |                    |               |                              | _             |          |
|----------------|------------------------------------------|-------------------|----------------|--------------------|---------------|------------------------------|---------------|----------|
| Name           |                                          |                   | ⊞              | ≞                  | =             |                              | 1000          | 411      |
| User Interface | Desktop                                  |                   |                |                    |               |                              |               |          |
| Schema         | APEX_DEMO 🗸 💿                            | Bank              | Report Re      | port and Form      | Form          | Editable Interactive<br>Grid | Master Detail | Chart    |
| Name           | Employee Details Application             |                   |                |                    |               |                              |               |          |
| * Application  | 110 ③                                    |                   | Action         | Add a report with  | an edit form  | on a second page             |               |          |
| Theme          | Universal Theme (42)                     |                   | Parent Page    | Home (1)           | <b>~</b> (    |                              |               |          |
| Theme Style    | Vita (Accessibility Tested) 🗸 💿          |                   | Table Name     | EMP                |               | ¥ (1)                        |               |          |
|                |                                          |                   | Report Type    | Interactive Report | t Interactive | Grid Classic Report          |               |          |
| O O Pages      |                                          |                   | Form Page Mode | Normal Modal       | Dialog 🕐      |                              |               |          |
| Page Name Type | Page Mode Source Type Source Parent Page |                   |                |                    |               |                              |               |          |
| ピ 1 Home Blank | Normal X                                 |                   |                |                    |               |                              |               |          |
|                | Add Page                                 | Cancel Help       |                |                    |               |                              | 3             | Add Page |

Može se kreirati aplikacija iz početka korišćenjem Create Application čarobnjaka ili iz spreadsheet podataka.

Za kreiranje db aplikacije bazirane na tabeli, upitu ili drill-down upitu, na Application Builder glavnoj strani, klik na Create. Izabrati Desktop pa next, zatim sledeći koraci:

- Za Name, uneti ime korišćeno za identifikaciju aplikacije od strane programera. Prihvatiti ostale defolt na ovoj strani, pa klik na next. Objašnjenje: ID aplikacije mora biti jedinstven unutar APEX instance. ID aplikacije između 3000 i 9000 je obezbeđen za unutrašnju upotrebu od strane Oracle APEX. Difolt vrednost za Theme je Universal Theme. Difolt vrednost za Theme Style je Vita.
- 2. Dodati strane u aplikaciju, klik na Add Page
- Vide se podržani tipovi strana za desktop aplikacije. Za Select Page Type, izabrati tip strane koji se želi dodati. Zasnovano na Page Type, čarobnjak traži različite informacije, poput izbora imena tabele ili implementacije izveštaja. Konačno, klik Add Page.
   U ovom primeru, dodaje se Report and Form tip strane (za brisanje strane, klik na Delete ikonu, X na skroz desnoj koloni).

U primeru se vidi:

- Page Type: Report and Form
- Parent Page: Home
- Table Name: EMP

(difolt tip izveštaja je Interactive Report)

|        | •                             |                               |                                      | Pages                  |                                    |                                  |             |                                          | (                         | •             | 0                     | ۰                              |   | Attributes |
|--------|-------------------------------|-------------------------------|--------------------------------------|------------------------|------------------------------------|----------------------------------|-------------|------------------------------------------|---------------------------|---------------|-----------------------|--------------------------------|---|------------|
|        |                               | Page                          | Name                                 | Type                   | Page Mode                          | Source Type                      | Source      | Parent Page                              |                           |               | Authentication Scheme | Application Express Accounts 🗸 |   |            |
|        | đ                             | 1                             | Home                                 | Blank                  | Normal                             | ÷                                |             | *                                        | ×                         |               | Language              | English (en)                   | ~ |            |
|        | đ                             | 2                             | Emp                                  | Report                 | Normal                             | Table                            | EMP         | 1                                        | ×                         | Liter Languis | na Profesence Derived | Application Primary Language   |   |            |
|        | ß                             | 3                             | Emp                                  | Form                   | Normal                             | Table                            | EMP         | 2                                        | ×                         | Con Cangua    | From                  | . Abberrarie                   |   |            |
|        |                               |                               |                                      |                        |                                    |                                  |             | Ad                                       | td Page                   |               | Date Format           | DD-MON-YYYY                    | ~ |            |
|        |                               |                               |                                      |                        |                                    |                                  |             |                                          | -                         |               | Date Time Format      |                                | ~ |            |
| _      | Cance                         | 4                             | _                                    |                        |                                    |                                  |             | Create Application                       | Next >                    |               | Timestamp Format      |                                | ~ |            |
|        | 0                             |                               |                                      | •                      |                                    | •                                |             | 2                                        | 1                         | Timesta       | mp Time Zone Format   |                                | ~ |            |
|        |                               |                               |                                      |                        | Shared                             | Components                       |             |                                          |                           |               |                       |                                |   | - 6        |
| a<br>a | ed comp<br>applica<br>an exis | oonent<br>tion. To<br>ting ap | s are con<br>o save tin<br>plication | nmon app<br>ne or mair | lication elemen<br>ntain consisten | its that can be<br>cy between ap | displayed o | or applied across i<br>copy the shared o | multiple pag<br>omponents | es            |                       |                                |   |            |
|        | Copy Shar                     | ed Com<br>Anothe              | ponents fr<br>r Applicat             | om 🖾 Y                 | ies 🕜                              |                                  |             |                                          | -                         |               |                       |                                |   |            |

- 4. Ponoviti korake 2 i 3 sve dok sve strane nisu dodate, klik na next.
- 5. Za Shared Commponents, izabrati da li da se kopiraju deljene komponente iz druge aplikacije. Izabrati Yes ili No, pa klik na next; u ovom primeru klik na No Objašnjenje: ako se izaber Yes, izabrati odakle se želi kopirati i koje komponente za import. Deljene komponente su česte elekmenti aplikacija koje se mogu prikazati ili primeniti preko više strana u aplikaciji. Zbog uštede vremena ili održanja istovetnosti između aplikacija, kopirati šerovane komponente iz postojeće aplikacije. Tip šerovanih komponenti koje s emogu kopirati uključuje: korisničke interfejs teme, liste vrednosti, ulaze za navigacioni bar, autorizacione šeme i šeme autentifikacije. Ako se kopira tema iz druge aplikacije mora se prijaviti za tu temu.
- 6. Na Attributes strani, specificirati šemu za autentifikaciju za tu aplikaciju. Koristi se šema za autentifikaciju za određivanje kako se određuje korisnikov identitet pre pristupa aplikaciji. U primeru, bira se APEX Account autentifikacija šema. Specificirati opcije za ostale atribute na ovoj strani: jezik, User LAnguage Preference Derived From, Date Time Format, Timestamp Format, Timestamp Time Zone Format. Primer pokazuje vrednost iz DD-MON-YYY za Date Format. Posle specifikacije/izbora atributa, klik na next.

| •               | • •                                     |                                     | Confirm         | Applicati | on 110 - F | mplouse De           | tails Anolica | ution.                |                | 14        | t haslestion 7 |        |
|-----------------|-----------------------------------------|-------------------------------------|-----------------|-----------|------------|----------------------|---------------|-----------------------|----------------|-----------|----------------|--------|
| u have requeste | ed to create an application with the fi | ollowing attributes. Please confirm | our selections. |           |            |                      |               |                       |                |           |                |        |
|                 | Application                             | 110                                 |                 |           |            | 17                   |               |                       |                | Su .      |                |        |
|                 | Name                                    | Employee Details Application        |                 |           | - Continue | Sustained for        | Objects       | Shaired               |                | iter.     | Exercit (1     | Ð      |
|                 | Parsing Schema                          | APEK_DEMO                           |                 | FUEL AS   | diaraman.  | Solution             | Copecta       | Component             | 5              | 10105     | Diport / a     | mpor   |
|                 | Default Language                        | en                                  |                 | Q.4       |            |                      |               | 60 88                 | EE Actors      | ~         | Greate         | e Page |
|                 | Navigation                              | Navigation Menu List                |                 |           |            |                      | Updated       | Page                  |                | User      |                |        |
|                 | <b>Default Authentication Scheme</b>    | Application Express Authentication  |                 | Page TL   | Name       | Updated              | By            | Туре                  | Group          | Interface | e Lock         | 3      |
|                 | Theme Type                              | Standard                            |                 | i         | Home       | 42<br>seconds<br>ago |               | Home                  | Unassigned     | Desktop   | ъ              | (      |
|                 | Theme                                   | Universal Theme                     |                 | 2         | Emp        | 42<br>seconds<br>ago |               | Interactive<br>Report | Unanigned      | Desktop   | ъ              | 0      |
|                 | Subscribe Theme                         | No                                  |                 |           |            | 41                   |               | DML Form              | (Incomposed)   | Decision  | 2.             | 10     |
|                 |                                         |                                     |                 |           | emp        | 200                  |               | - April 1 April 1     | or an appendix | Desktop   | <i>u</i>       | 12     |

7. Potvrditi izbor i klik na Create Application

### 8. Sada se vidi Application glavna strana. Klik Run Application

Objašnjenje: u primeru, izabrana je APEX šema autentifikacije. Zato, Login strana se pojavljuje. Unese se workspace username i password a zatim klik na Login za ulogovanje u aplikaciju.

. **.** . . . . . . . . . .

|                                                                            | Create an /                                                                                                    | Application                                                                                                    |                                                 | A                                                                                                    | 8                                                                                                    | C                                                                                                    | D                                                             | E                                                                                     | F                                                                             | G                                                              | н                                                            | 1        |
|----------------------------------------------------------------------------|----------------------------------------------------------------------------------------------------|----------------------------------------------------------------------------------------------------|-------------------------------------------------|----------------------------------------------------------------------------------------------------|----------------------------------------------------------------------------------------------------|----------------------------------------------------------------------------------------------------|---------------------------------------------------------------|---------------------------------------------------------------------------------------|-------------------------------------------------------------------------------|----------------------------------------------------------------|--------------------------------------------------------------|----------|
| 1.4.5                                                                      |                                                                                                    |                                                                                                    |                                                 | 1 serial                                                                                                    | cpu type c                                                                                                    | pu speed (                                                                                                    | purchase c                                                    | brand                                                                                 | model                                                                         | form fact                                                      | c purchase                                                   | departm  |
| Wr                                                                         | hat type of application                                                                                                    | would you like to crea                                                                                                    | ate?                                            | 2 0C8765T                                                                                                    | Pentium I                                                                                                    | 200 (                                                                                                    | 09.10.199                                                     | Dell                                                                                  | Optiplex                                                                      | D                                                              | 2343                                                         | Training |
|                                                                            |                                                                                                    |                                                                                                    |                                                 | 3 1U09CM2                                                                                                    | Pentium II                                                                                                    | 667                                                                                                    | 01.06.199                                                     | Dell                                                                                  | Optiplex                                                                      | D                                                              | 3256                                                         | Training |
|                                                                            |                                                                                                    |                                                                                                    |                                                 | 4 OKBU4                                                                                                    | Pentium II                                                                                                    | 1000                                                                                                    | 12.05.200                                                     | Dell                                                                                  | Optiplex                                                                      | L                                                              | 4532                                                         | Marketi  |
|                                                                            |                                                                                                    | Concession in the local division of the local division of the loca |                                                 | 5 51214246/                                                                                                    | Pentium II                                                                                                    | 450                                                                                                    | 14.06.200                                                     | Dell                                                                                  | Optiplex                                                                      | L                                                              | 5401                                                         | Consulti |
| 10 hal                                                                     |                                                                                                    |                                                                                                    |                                                 | 6 HQMHC12                                                                                                    | Pentium Iv                                                                                                    | 1700                                                                                                    | 15.06.200.                                                    | Dell                                                                                  | Optiplex                                                                      | D                                                              | 6588                                                         | Public R |
| Desktop                                                                    | Mobile                                                                                                    | Websheet                                                                                                    | Packaged App                                    |                                                                                                    |                                                                                                    |                                                                                                    |                                                               |                                                                                       |                                                                               |                                                                |                                                              |          |
|                                                                            |                                                                                                    |                                                                                                    |                                                 | -                                                                                                    | Crea                                                                                                    | ite App                                                                                                    | olicatio                                                      | n Fro                                                                                 | n Sprea                                                                       | adsheet                                                        |                                                              | -        |
|                                                                            | From a spreadsheet + Co                                                                                                    | py an existing application                                                                                                    |                                                 | •                                                                                                    |                                                                                                    | •                                                                                                    |                                                               | •                                                                                     |                                                                               |                                                                |                                                              |          |
|                                                                            |                                                                                                    |                                                                                                    |                                                 |                                                                                                    |                                                                                                    |                                                                                                    |                                                               |                                                                                       |                                                                               |                                                                |                                                              |          |
| 6                                                                          |                                                                                                    | C                                                                                                    |                                                 | Copy the dat<br>Data field.                                                                                                    | ta you want to i                                                                                                    | mport from                                                                                                    | a spreadshe                                                   | Data<br>et program                                                                    | such as Mich                                                                  | osoft Excel an                                                 | d paste it into                                              | 17-6     |
| Crea                                                                       | ate Application F                                                                                                    | rom Spreadshe                                                                                                    | et                                              | Copy the dat<br>Data field.<br>* Copy and Pa<br>Michaelang<br>Parketang                                                                                                    | ta you want to i<br>este Tab Delimited<br>PowerPC 68                                                                                                    | mport from<br>Data ()<br>600                                                                                                    | a spreadshe<br>01.04.20                                       | Data<br>et progran<br>13 Del                                                          | such as Mich                                                                  | osoft Excel an                                                 | d paste it into<br>1399                                      | o the    |
| Crea                                                                       | ate Application F                                                                                                    | rom Spreadshe                                                                                                    | eet                                             | Copy the dat<br>Data field.<br>*Copy and Pa<br>Perfecting<br>Safety Man<br>Review The                                                                                                    | ta you want to i<br>exte Tab Delivited<br>PowerPC 65<br>Agenent<br>Postium 11                                                                                                    | Data ()<br>600<br>800<br>I 850                                                                                                    | a spreadshe<br>01.04.200<br>24.10.191<br>29.03.200            | Duta<br>et program<br>13 De<br>16 De:<br>10 De:                                       | such as Micro<br>1 Optiple:<br>1 Optiple:<br>1 Optiple:                       | osoft Excel av                                                 | d glaste it into<br>1399<br>2378<br>5122                     | 0.17~0   |
| Crea<br>Lee                                                                | ate Application F<br>at Method                                                                                                    | rom Spreadshe                                                                                                    | eet .                                           | Copy the da<br>Data field.<br>* Copy and Pa<br>PRIZUBLE<br>Participa<br>SHEFTNOS<br>Quality Plane<br>Robalic Relat<br>Public Relat                                                                                                    | ta you want to i<br>arte Tab Delimited<br>PowerPC 63<br>PowerPC 63<br>Pentium 11<br>Postium 11                                                                                                    | Data ()<br>600<br>500<br>I 850                                                                                                    | 01.04.20<br>24.10.19<br>29.03.20                              | Data<br>et program<br>13 De<br>16 De<br>16 De                                         | such as Micro<br>1 Optiples<br>1 Optiples                                     | osoft Excel an<br>D<br>L<br>D<br>L                             | d glaste it into<br>1399<br>2378<br>5322                     | 0.17~6   |
| Crea<br>Lear<br>an application from<br>g application will fee              | ate Application F<br>of Method<br>spreadsheet data. Upload or p<br>ature query, invert, update, and                                                                                                    | rom Spreadshe<br>aste spreadsheet data to crea<br><i>analysis</i> capabilities on the r                                                                                                    | eet<br>ate a table. The<br>newly created table. | Copy the dat<br>Data beld.<br>* Copy and Pu<br>HKL0886<br>Particing<br>S4877505<br>Quality: New<br>B0220548<br>Public Relat<br>S450720 Pent<br>S450729 Pent<br>S450729 Pent                                                                                                    | ta you want to i<br>arte Tab Deliveted<br>PowerPC 68<br>PowerPC 69<br>Agenest<br>Pontum II<br>tions<br>Lions I 17<br>Pentium I                                                                                                    | Data ()<br>600<br>500<br>I 850<br>00 61.65<br>1200                                                                                                    | 01.04.200<br>24.20.200<br>20.03.200<br>2003 1<br>01.01.191    | Data<br>et program<br>13 Det<br>16 Det<br>16 Det<br>16 Det                            | such as Micro<br>1 Optiales<br>1 Optiales<br>1 Optiales<br>1 Optiales         | osoft Excel an<br>D<br>L D<br>L 2266<br>L L                    | d paste it into<br>1399<br>2378<br>5322<br>Merketin<br>2388  | t the    |
| Crea<br>Lee<br>an application from<br>g application will fee<br>Jimport Pr | ate Application F<br>ature approximation of the second second secon | rom Spreadshee<br>aste spreadsheet data to crea<br>analysis capabilities on the r<br>reter ("casy or too derimited "                                                                                                    | eet<br>ate a table. The<br>newly created table. | Copy the dat<br>Data field.<br>* Copy and Pa<br>NKLDM32<br>Parketing<br>Quality News<br>Quality News<br>Sciences<br>Reviewing<br>National Sciences<br>Sciences<br>Reviewing                                                                                                    | ta you want to i<br>ante Tab Delivited<br>PowerPC 65<br>PowerPC 63<br>ageasat<br>Pentium II<br>Pentium I 12<br>Pentium I<br>Pentium I                                                                                                    | mport from<br>Data ()<br>680<br>580<br>I 850<br>I 850<br>I 8 | a spreadshe<br>01.04.20<br>24.20.19<br>29.03.20<br>01.01.19   | Data<br>et program<br>13 Dec<br>16 Dec<br>19 Dec<br>19 Dec                            | such as Mierr<br>1 Getiale:<br>1 Getiale:<br>1 Getiale:<br>1 Getiale:         | t D<br>t D<br>t L<br>L<br>L<br>L<br>2006                       | d parte it into<br>1399<br>2378<br>5322<br>Perseting<br>2388 | o the    |
| Crea<br>Lee<br>an application from<br>19 application will fee<br>3mount Pr | ate Application F<br>of Method<br>spreadsheet data. Upload or p<br>sture query, insert, update, and<br>'on:                                                                                                    | rom Spreadsheet<br>aste spreadsheet data to crea<br>analysis capabilities on the r<br>retee ("cas) or tae delimited                                                                                                    | eet<br>ate a table. The<br>newly created table. | Copy the dat<br>Data field.<br>* Copy and Pa<br>Michael Paristing<br>Statistical<br>Statistical<br>Statistic | ta you want to i<br>entr Tab Delonited<br>PowerPC 68<br>PowerPC 68<br>Pentium I<br>entrium I<br>Pentium I<br>w contains column<br>ation                                                                                                    | Data ()<br>600<br>500<br>I 650<br>00 61.05<br>1200<br>n names. ()                                                                                                    | a spreadshe<br>01.04.20<br>24.20.19<br>29.03.20<br>01.02.19   | Data<br>et program<br>13 De:<br>16 De:<br>16 De:<br>16 De:<br>16 De:<br>16 De:        | such as Micro<br>1 Getiples<br>2 Getiples<br>1 Getiples<br>2 Getiples         | sooft Excel an<br>t D<br>t L<br>t 2266<br>t L                  | d paste il into<br>1399<br>2378<br>5322<br>Marketin<br>2388  | 4        |
| Crea<br>un application from<br>ng application will fen<br>jmport R         | ate Application F<br>a Method<br>spreadibleet data. Upload or p<br>ature query, inset, update, and<br>ion: O Looga fic.com/rasistol<br>Copy and paste                                                                                                    | rom Spreadshee<br>aste spreadsheet data to crea<br>i analysis capabilities on the r<br>neted ("casi or tab delimited "                                                                                                    | ate a table. The<br>newly created table.        | Copy the du<br>Data field.<br>* Copy and Pa<br>* Copy and Pa<br>* Copy and                                                                                                    | ta you want to i<br>Pauer?c Ga<br>Pauer?c Ga<br>Pauer | mport from<br>680<br>800<br>2 850<br>00 61.65<br>1220<br>n names.                                                                                                    | a spreadshe<br>01.04.281<br>24.28.19<br>28.03.280<br>91.01.19 | Data<br>et program<br>10 Der<br>16 Der<br>16 Der<br>16 Der<br>11 <u>Opr</u><br>18 Der | such as Micr<br>1 Getiale<br>1 Getiale<br>1 Getiale<br>1 Getiale<br>1 Getiale | osoft Excel an<br>D<br>L<br>L<br>L<br>L<br>L<br>2864<br>L<br>L | d paste i into<br>1399<br>2378<br>3422<br>Marketia<br>2388   | 4        |

Može se kreirati desktop aplikacija bazirana na spreadsheet podacima selektovanjem iz Spreadsheet unutar Create Application Wizard. Korišćenjem ove opcije. podaci su učitani u jednu tabelu i takođe i aplikacija sa izveštajem i form su kreirani. Kasnije, može se proširiti i uključiti dodatna funkcionalnost u ovoj aplikaciji.

Za kreiranje aplikacije iz spreadsheet podatka, izvesti sledeće korake:

- 1. Na Workspace glavnoj strani, klik na App Builder ikonu. Klik Create dugme. Izabrati From a spreadsheet.
- 2. za Load Method, specificirati kako se spreadsheet podatak importuje. Izabrati ili Upload fajl, odvojeno sa zarezom (\*.csv) ili tab delimitirano ili Copy i paste i klik next. U primeru selektuje se Copy i paste
- 3. Sada, otvoriti spreadsheet koji ima podatke koje se žele importovati pa kopirati podatke
- 4. Upravljati na pretraživač pa zalepiti tab delimited podatke koji su upravo kopirane iz spreadsheet. Primetiti da prvi red sadrži imena kolona sa ček boksom koji je izabran po difoltu. Klik next

|                             | Create                                        | Applicati                                  | on From                     | Spreadshe          | eet           |       | Create               | Application        | n From Sp        | preadsheet     |                     |
|-----------------------------|-----------------------------------------------|--------------------------------------------|-----------------------------|--------------------|---------------|-------|----------------------|--------------------|------------------|----------------|---------------------|
| 0                           | •                                             |                                            | •                           | Table Propertie    |               | •     | •                    |                    | •                | •              | Application Options |
| This page pr<br>names or da | reviews how your ta<br>statypes, or specify v | ble will look. You o<br>which columns to i | an modify the su<br>nclude. | ggested table name | e, change the | lumn  | Schema<br>Table Name | CHAITANYA 🕥        |                  |                |                     |
|                             | * Schema                                      | CHAITANYA                                  | ~ (I)                       |                    |               |       | * Application Name   | HAROWARE           |                  | -              | 0                   |
|                             | * Table Name                                  | Hardware                                   |                             | . 🕫                |               |       | Report Type          | Interactive Report | Interactive Grid | Classic Report |                     |
|                             |                                               | Preserve Case                              |                             |                    |               | < can | cel                  |                    |                  | 6              | Create Application  |
| Set Table Pr                | operties                                      |                                            |                             |                    |               | _     |                      |                    |                  | -              |                     |
| Column Names                | seriar                                        | (pu_type                                   | cpu_speed                   | purchase_date      | brand         |       |                      |                    |                  |                |                     |
| Data Type                   | VARCHAR2 *                                    | VARCHAR2 *                                 | NUMBER                      | + DATE             | * VARO        | 2 *   |                      |                    |                  |                |                     |
| Format                      |                                               |                                            |                             |                    |               |       |                      |                    |                  |                |                     |
| Column Length               | 30                                            | 30                                         | (30                         | 17                 | 30            |       |                      |                    |                  |                |                     |
| Upload                      | Yes *                                         | Yes ¥                                      | Yes ¥                       | Ves ¥              | Yes Y         |       |                      |                    |                  |                |                     |
| Row 1                       | 0C87657                                       | Pentium 1                                  | 200                         | 09.10.1998         | Dell          | _     |                      |                    |                  |                |                     |
| Row 2                       | 1U09CM0423                                    | Pentium II                                 | 667                         | 01.06.1999         | Dell          |       |                      |                    |                  |                |                     |
| Row 3                       | 0(3)4                                         | Pentium III                                | 1000                        | 12:05:2001         | Dell          | -     |                      |                    |                  |                |                     |

- 5. Za Table Name uneti ime tabele koja se kreira. Pregledati osobine tabele, modifikovati tipove podataka ili uneti maske formatiranja. Specificirati da li uključiti kolonu selektovanjem Yes ili No iz Upload liste, pa klik na next
- 6. Na Application Options strani, uneti ime za Application Name. Može se izabrati Report Type da bude interaktivan izveštaj, interactive Grid ili Classic Report. Klik na Create Application.

Aplikacija je sada kreirana i može se startovati klikom na Run Application dugme na glavnoj strani aplikacije. Takođe, može se upravljati na Object Browser i pregledati kroz tabele za pregled tabele koja je kreirana.

# Kreiranje Mobile Web Application, koraci

Na Application Buider glavnoj strani klik Create. Izabratu Mobile for Application Type. Uneti ime za aplikaciju i prihvatiti ostale defolte. Primetiti da Theme selektovana po difoltu je Mobile (51). Klik Add Page za dodavanje strana. Specificirati da li kopirati šerovane komponente iz druge aplikacije. Specificirati atribute kao što su autentifikacija, datum, format... Potvrditi selekciju i klik na Create Application. Klik Run Application.

Za podršku razvoju mobilnih aplikacija, Oracle APEX unosi jQuery Mobile. jQuery Mobile bazirane web strane koriste laki framework koji omogućava kreiranje kompaktnih i minimalističkih web sajtova koji uključuju samo nekoliko imidža i CSS fajlova.

Korišćenjem jQuery Mobile, ove aplikacije mogu startovati na sledećim OS: iOS, Android, Blackberry, Windows Mobile. jQuery Mobile podržavadogađaje zasebne za mobilne uređaje, poput promene orjentacije i događaji preko dodira. Lako se menja izgled i osećaj jQuery Mobile baziranih aplikacija modifikovanjem CSS upotrebljivanih alata kao što su ThemeRoller. Kreiranjem mobilnih web aplikacija je slično kreiranju desktop aplikacija iz početka.

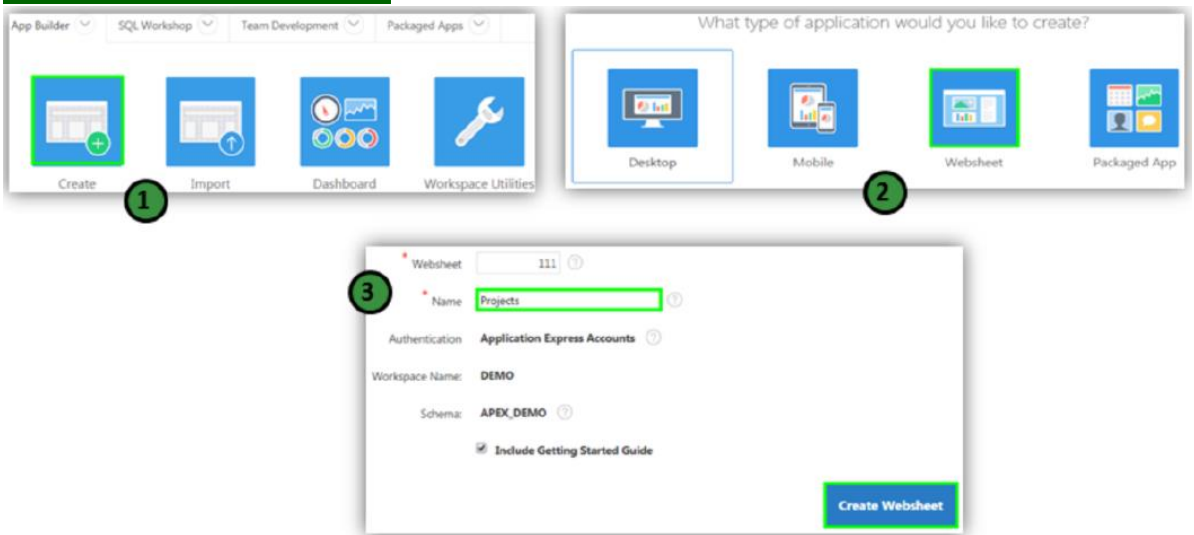

Kreiranje Websheet aplikacije

Websheet aplikacije su interaktivne web strane koje kombinuju tekst sa podacima. Za kreiranje Websheet aplikacije, koriste se sledeći koraci:

- 1. Na Workspace glavnoj strani, klik App Builder ikonu. Klik na Create dugme
- 2. Za tip aplikacije, izabrati Websheet i klik next
- 3. Na Create Websheet:
  - Websheet uneti jedinstveni ceo broj za identifikaciju aplikacije. Aplikacioni ID između 3000 i 9000 su rezervisani za internu upotrebu

- Name uneti ime za identifikaciju aplikacije
- Allow SQL određuje da li se može definisati SQL tags i SQL izveštaji. Izabrati Yes ili No. Po difoltu, ovaj atribut je onemogućen i setovan na No
- Include Getting Started Guide izabrati ovu opciju za uključivanje osnovnih informacija o korišćenju Websheets u prvoj tekst sekciji Websheet glavne strane. Jednom pregledano, može se editovati ili odstraniti ova tekst sekcija
- Potvrditi izbor i klik na Create Websheet.

| Websheet Created       | Projects Large                                                                                                    | epo Help chatlenya Sign out                                       |
|------------------------|----------------------------------------------------------------------------------------------------|-------------------------------------------------------------------|
| Webthert Name Projects | Vew - Onate - Edit - Data Grid - Administration - Q.S                                                                                                    | earch Websheet                                                    |
| Workspare Name DEMO    | Horse                                                                                                    |                                                                   |
|                        | € Welcome to Websheets ZEat T                                                                                                    | Control Panel U                                                   |
|                        | Using Websheet applications, end users can manage structured and unstructured data<br>without the need for a developer. Websheet enable users to:                                                                                                    | Section                                                           |
| 4                      | Create and share content over the Web using just a Web browser.     Organize pages in a hierarchy and cross-link pages.     Oreate interactive and an analysis of the state of the state of the sta | New Page New Page as a Copy Edit Page Page Directory New Data Gnd |
|                        | <ul> <li>Search page commit loaning owner search capacity in<br/>Manage who can log in. Once logged in, manage who can read, write, or administer the<br/>amplication (adheritication).</li> </ul>                                                                                                    | Files + >                                                         |
|                        | Please click Help for more information.                                                                                                    | NoFies                                                            |
|                        |                                                                                                    | Tags + >                                                          |
|                        |                                                                                                    | No Tage                                                           |
|                        |                                                                                                    | Notes + >                                                         |
|                        | 6                                                                                                    | No Notes                                                          |

- 4. Za pregled renderovane verzije Websheet aplikacije, klik Run Websheet. Ako je potrebno, treba uneti username i password pa klik na Sign in
- 5. Pojavljuje se Websheet aplikacija u novom prozoru. Sada se može dodati Websheet sadržaj